# Asuttamisen prosessi Tampuurin tuotteilla

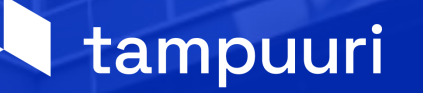

### Agenda

- Alustus
- Sähköinen irtisanominen
- Asunnon markkinointi
- Asunnon tarjoaminen
- Sähköinen allekirjoitus
- Yhteenveto

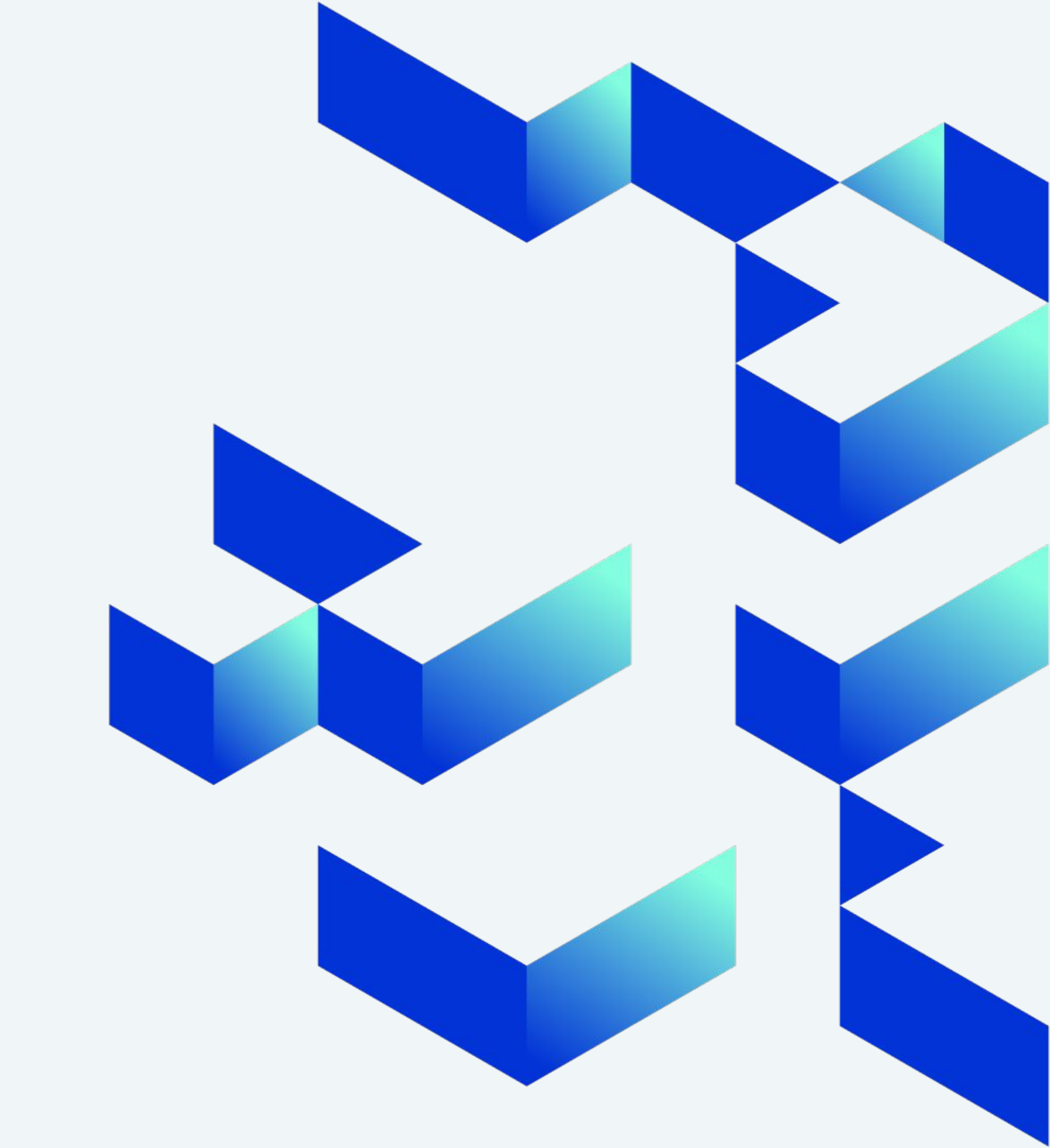

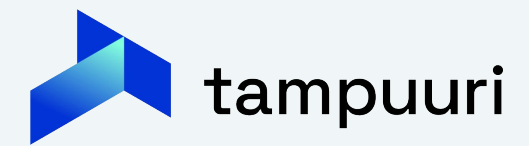

## Asuttamisen vaiheet

Tampuurissa asuttamisen voi jakaa 5 eri vaiheeseen:

- Irtisanominen, eli asunnon tuleminen markkinointiin
- Asunnon markkinointi
- Asunnon hakeminen
- Asunnon tarjoaminen
- Asunnon sopimuksen tekeminen

Tässä esityksessä, on tarkoitus käydä nämä vaiheet läpi Tampuuri tuotteiden avulla

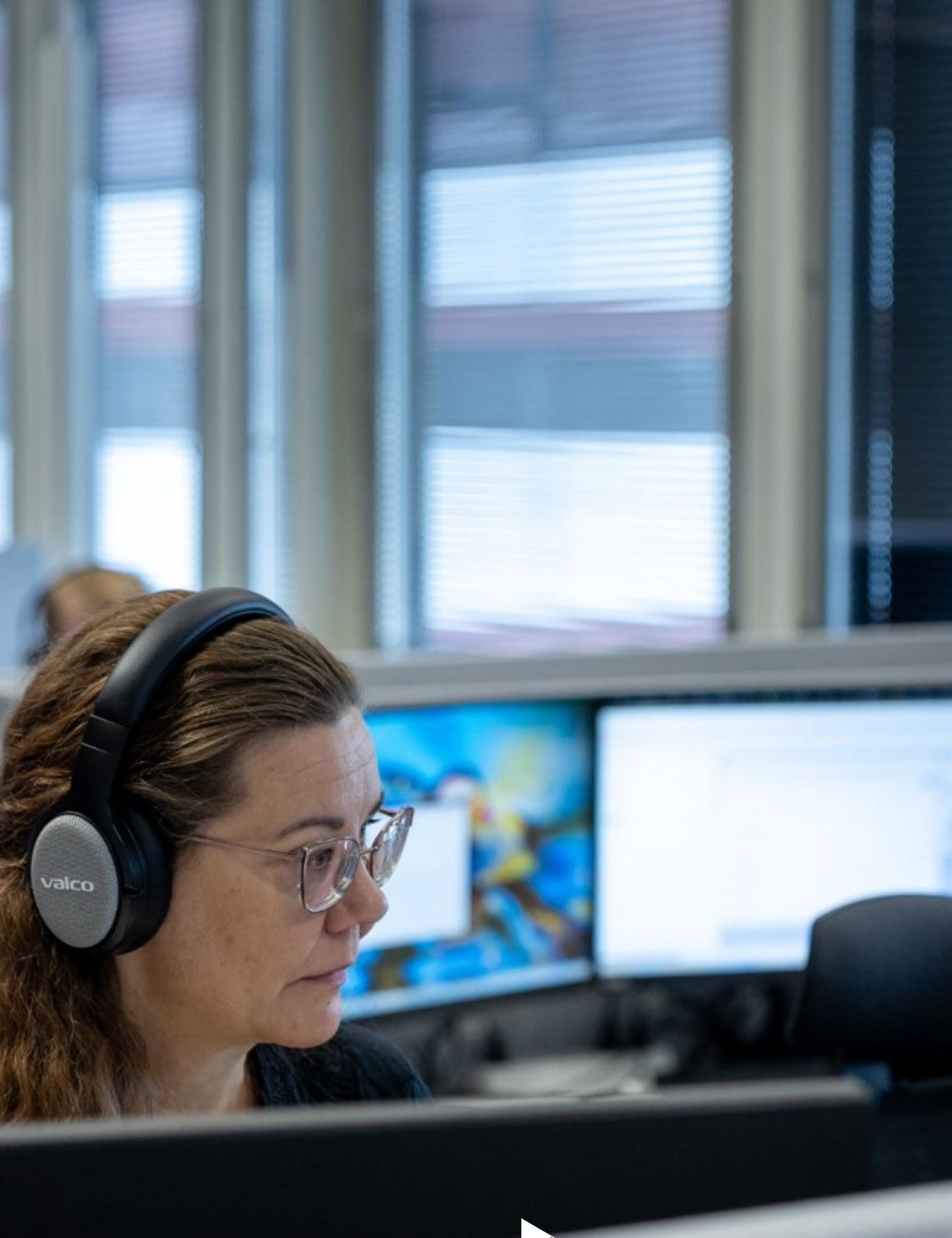

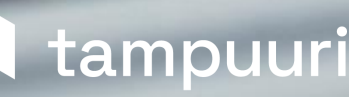

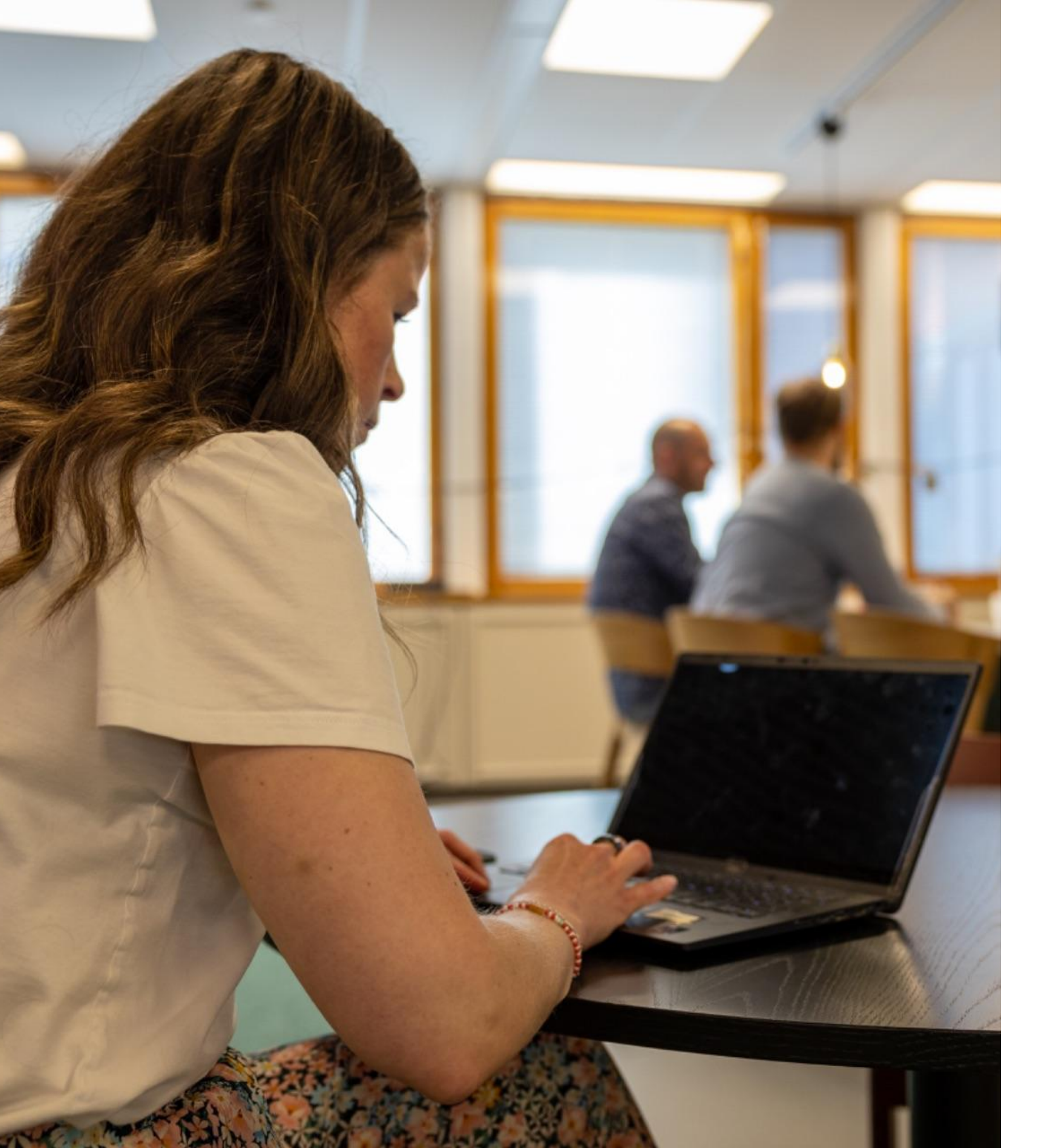

### Asukaskyselyt prosessin kehittämisen tukena

Toiveemme on, että voisimme tehdä entistä enemmän tuotekehitystä yhdessä asiakkaidemme kanssa. Keinoja miten voimme sitä tehdä ovat mm. haastattelut, kyselyt tai osallistaminen testaamiseen.

Olemmekin päässeet mukavasti vierailemaan asiakkaillamme.

Haastatteluissa olemme tiedostaneet kehittämiskohteita järjestelmässä, niihin paneutumalla pyrimme tehostamaan asuttamisen prosessia ja helpottamaan loppukäyttäjiemme jokapäiväistä työtä.

Tähän koulutusmateriaaliin on kerätty asioita, joihin te voitte myös suoraan vaikuttaa.

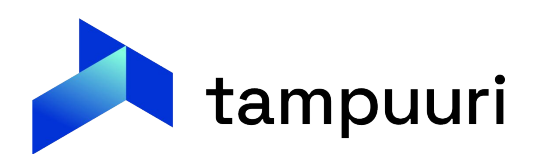

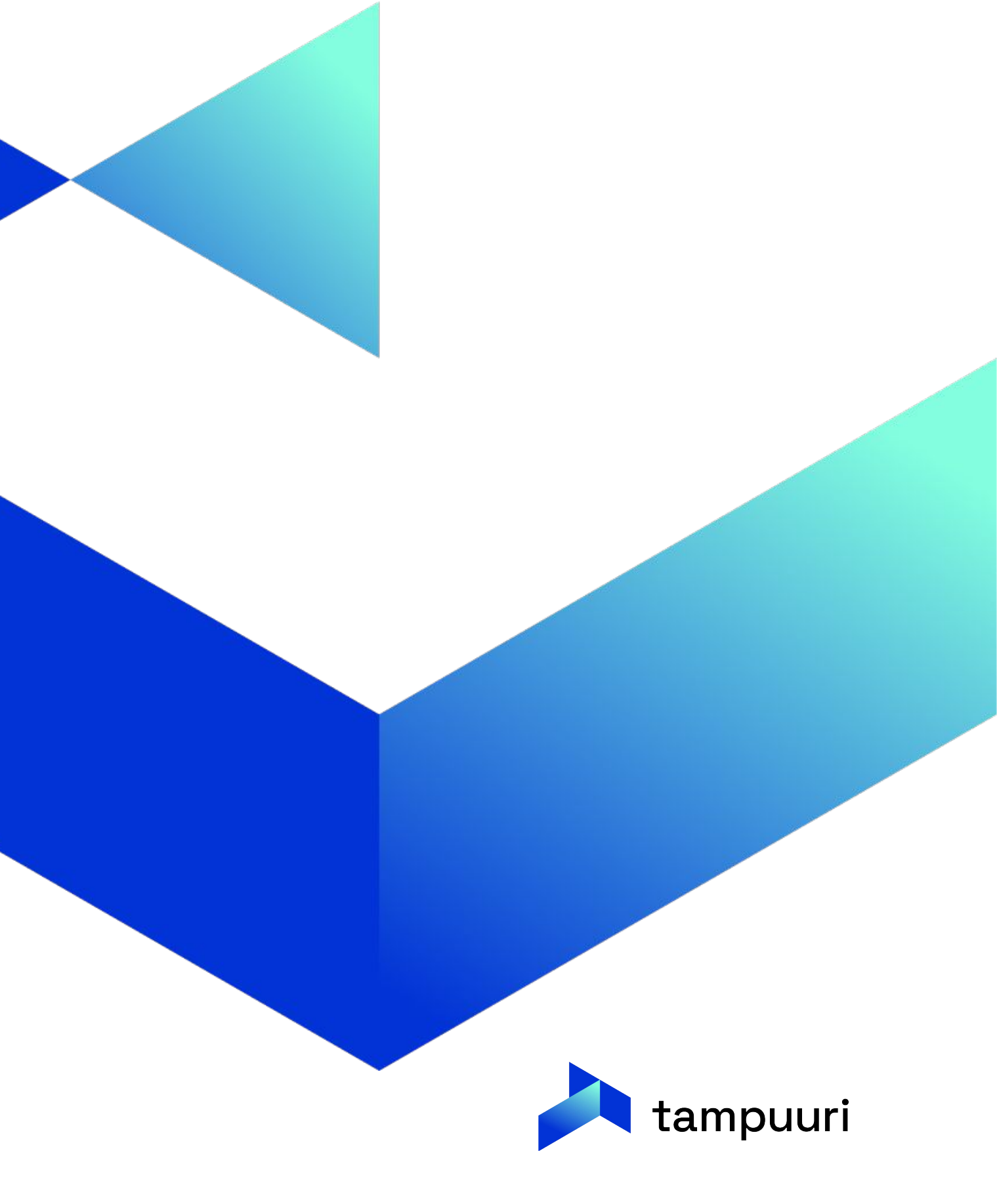

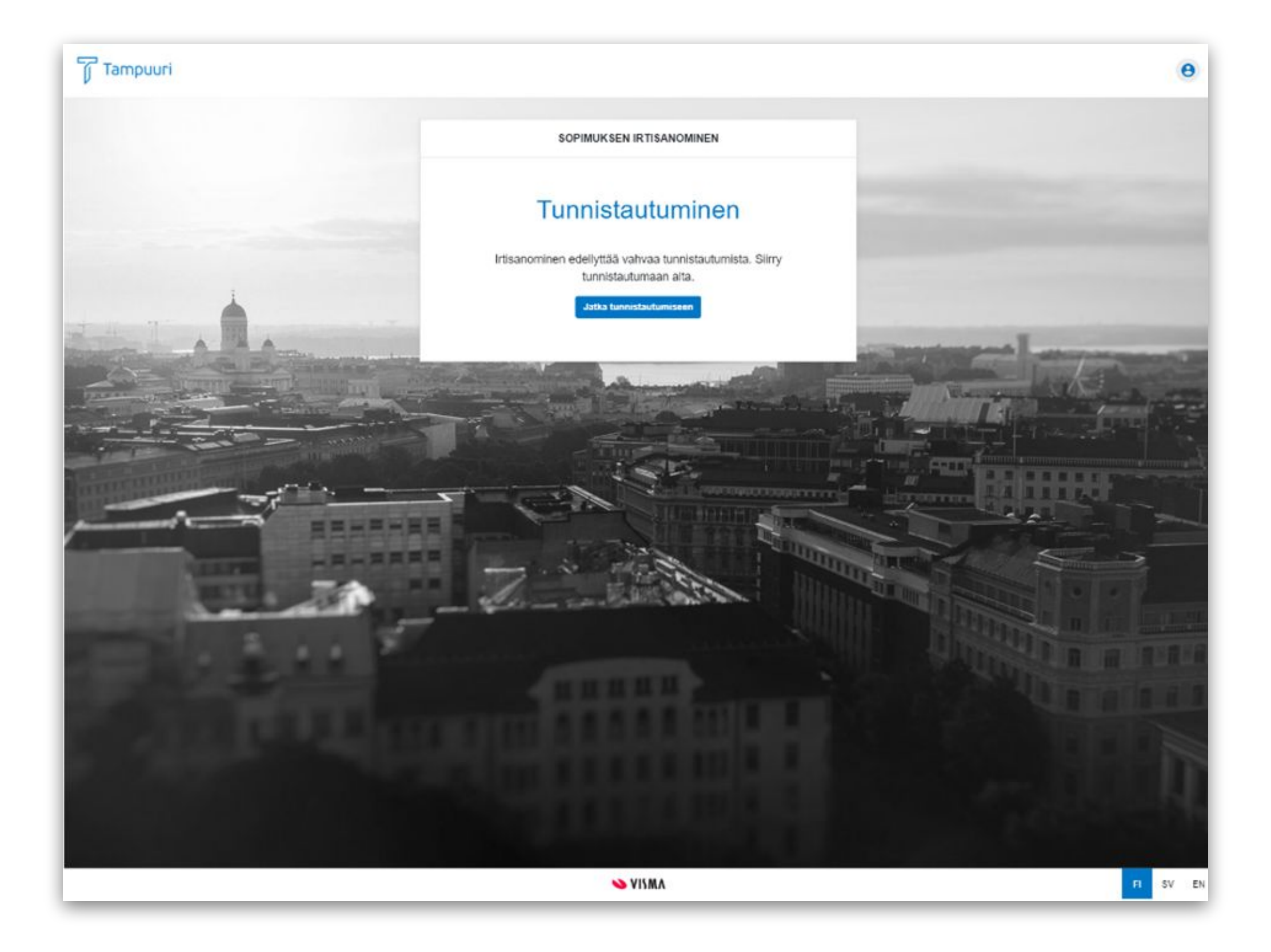

- Olemme luoneet uuden modernimman sähköisen irtisanomisen palvelun ulkoasun modernimpaan ja käyttäjäystävällisempään suuntaan, joka parantaa navigointia ja käyttökokemusta. Ulkoasun muutos tukee paremmin mobiilikäyttöä ja eri laitteita.
- Käyttäjä aloittaa irtisanomisen tunnistautumalla palveluun.

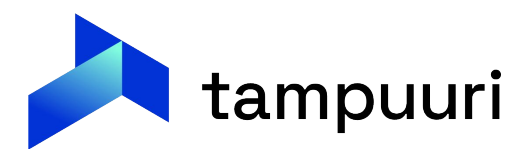

- Tunnistautumisen jälkeen käyttäjälle haetaan näkyville kaikki hänen aktiiviset ja alkavat sopimukset.
- Käyttäjä voi näistä valita sen sopimuksen, jonka haluaa irtisanoa:

| Tampuuri |          |
|----------|----------|
|          | °        |
|          | Voimassa |
|          | Vormassa |
|          | Ĥ        |
|          | Voimassa |
|          | A1       |

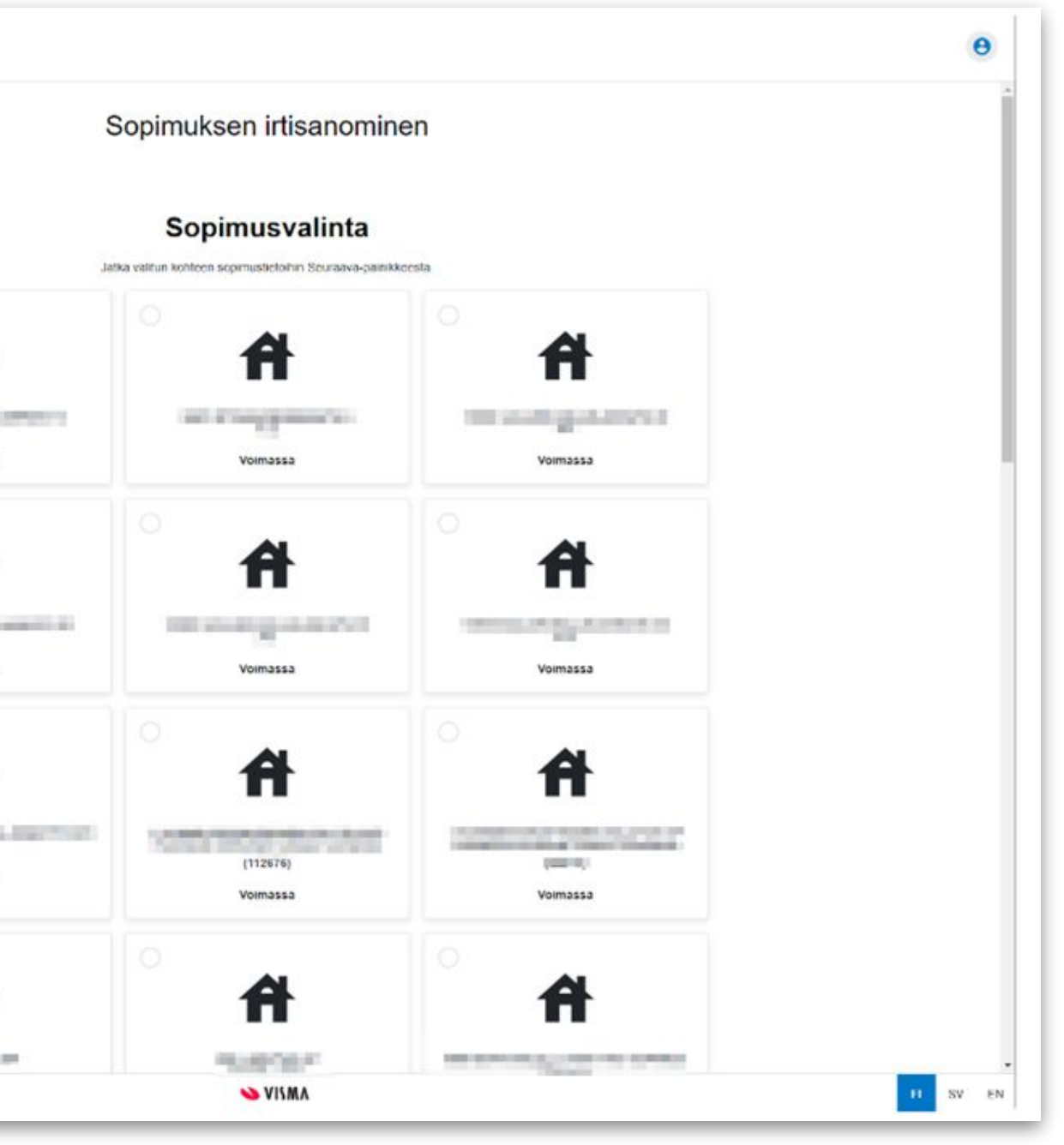

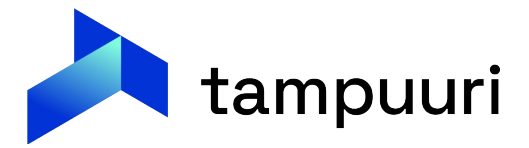

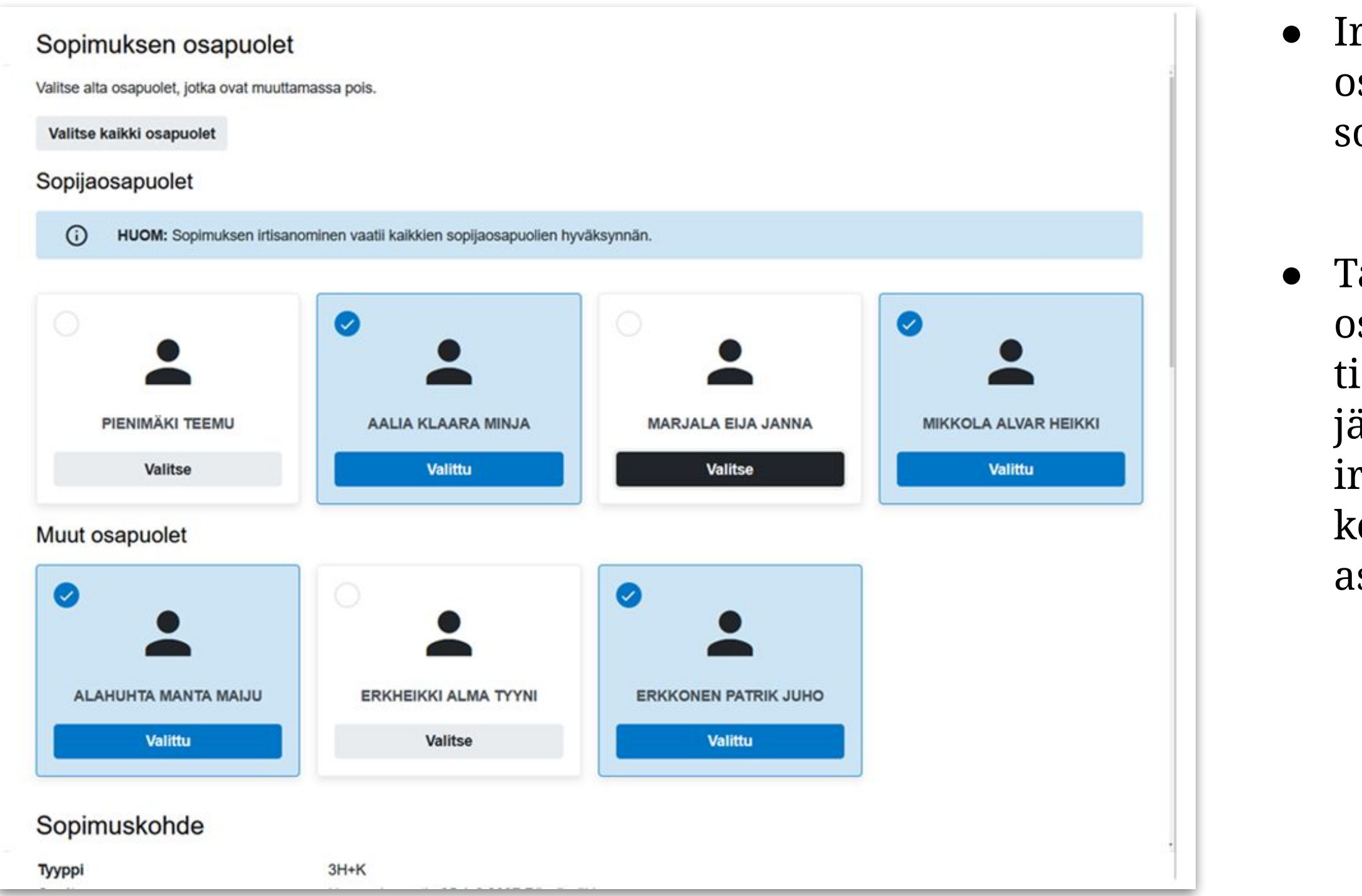

Irtisanomisella voidaan ilmoittaa, ketkä osapuolista ovat poistumassa sopimukselta irtisanomisen yhteydessä.

 Tämä korostuu varsinkin jos vain yksi osapuoli on lähdössä asunnosta, jolloin tieto tästä näkyy heti Tampuurissa, eikä jäädä odottamaan toisen osapuolen irtisanomista ja samalla myös nähdään, ketkä muut osapuolet ovat lähdössä asunnosta.

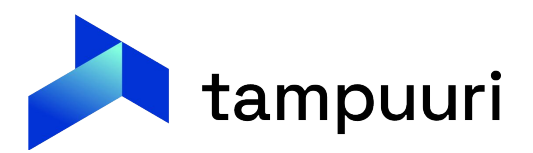

Irtisanomisen

 lisätiedot-välilehdelle syötetään
 kaikki oleelliset tiedot
 irtisanomiseen liittyen, kuten
 muuttopäivä, onko asunnossa
 eläimiä muuttotarkastuksen
 aikana jne.

### Irtisanomispäivä

Päivä, jolloin teet tämän ilmoituksen,

### 6.3.2023

### Sopimuksen päättymispäivä\*

Vuokralaisen irtisanomisaika on yksi kalenterikuukausi. Vuokrasopimuksesi päättyy aikaisintaan seuraavan kuukauden viimeisenä päivänä. Irtisanomisen voit halutessasi tehdä useampia kuukausia etukäteen.

- Valitse -

### Irtisanomisen syy\*

Valitse alta irtisanomisen syy, joka vastaa tilannettasi parhaiten.

- Valitse -

Irtisanomissyyn lisätietoja

Kirjoita kenttään tarkempi kuvaus irtisanomisen syystä.

### Muuttopäivä\*

Ilmoita muuttopäivä. Muuttopäivä on viimeistään sopimuksen päättymispäivä.

pp.kk.vvvv

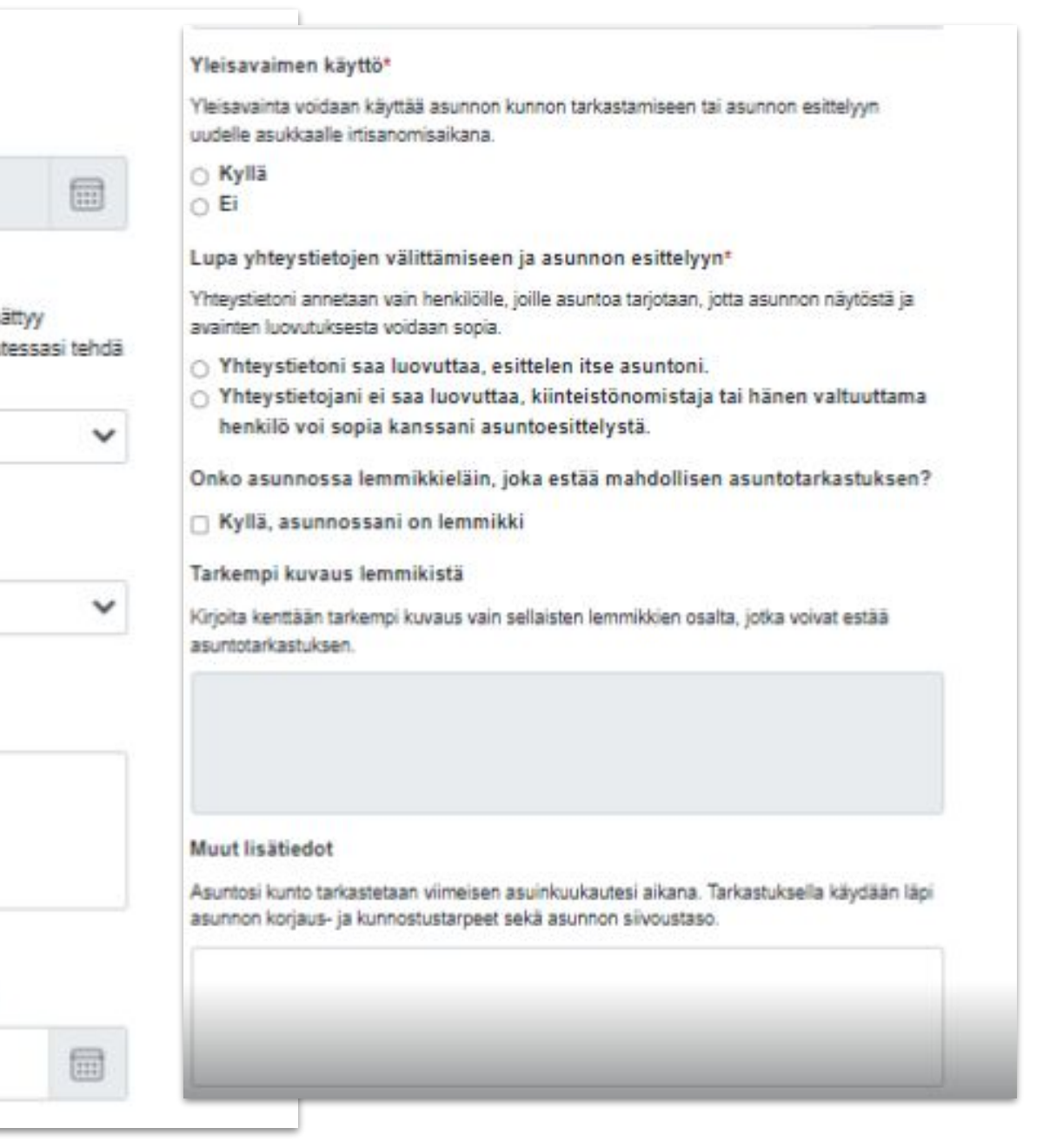

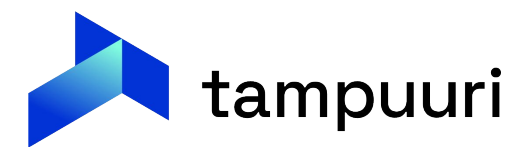

### Vakuuden palautus

### Onko pankkitilisi SEPA alueen ulkopuolella?

SEPA (Single Euro Payments Area) alueella tarkoitetaan yhtenäistä euromaksualuetta.

🗌 Kylla

### IBAN"

Tilinumero IBAN (International Bank Account Number) muodossa vakuuden palauttamista varten.

### BIC.

BIC- (Business Identifier Code) tai SWIFT-koodi (Society for Worldwide Interbank Financial Telecommunication) eli pankkitunniste.

### Pankki

Pankin nimi, jossa pankkitilisi on.

• Mikäli asukkaalla on vakuutta, voidaan hänen palautustiedot myös kysyä sähköisellä irtisanomislomakkeella.

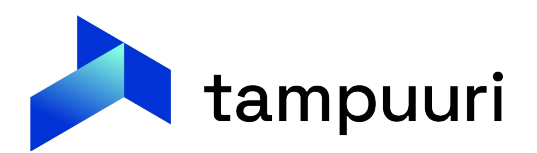

- Vahvistamis-sivulla irtisanoja näkee yhteenvedon ilmoittamistaan asioista. Seuraavaksi hän voi kuitata irtisanomisen valmiiksi.
- Tämän jälkeen irtisanomisen käsittely jatkuu Tampuurissa vanhalla tavalla, eli irtisanomisilmoitus vahvistetaan ja päivitetään sopimukselle irtisanomisen tiedot. Mikäli käytössä on automaattisen irtisanomisen käsittely, irtisanoutuu sopimus automaattisesti.

### Tarkista, että antamasi tiedot ovat oikein. Vahvista ja lähetä limoitus valitserralla "Antamani tiedot ovat oikein ja irtisanon sooimuksen omaita osaita Irtisanottava sopimus Yhteystiedot Elika Testaaja87 Puhelinnumero A Sahkoposti testaajaekka87@gmail.com 201 AS. OY UUTELANTIE 12 Uudet osoitetiedot Katuosoite Postitoimipaiki Lisätiedot Vakuuden palautus Irtisanomispliv2 6.3.2023 Sopimuksen päättymispäivä Onko pankkitilisi SEPA alueen ulkopuolella? 30.4.2023 rtisanomisen say IBAN Valhte: Asunnon koko FI123 Irtisanomissyyn lisätietoj BIC XXXXXXXX Muuttopäivä Pankki 9.3.2023 Pankki Yleisavaimen käytte Kyllä: Onko asunnossa lemmikkielain, joka estaa mahdollisen asuntotarkastuksen? Muut lisätiedot Lupa yhteystietojen välittämiseen ja asunnon esittelyyn Yhteystietojani ei saa luovuttaa, kiinteistönomistaja tai häner valtuuttama henkilö voi sopia kanssani asuntoesitteivstä.

Vahvistaminen

HUOM: Koko sopimuksen irtisanomiseksi, kaikkien vuokrasopimuksen osapuolien tulee lähettää oma irtisanomisilmoituksensa.

✓ Antamani tiedot ovat olikein ja irtisanon sopimuksen omalta osaltani

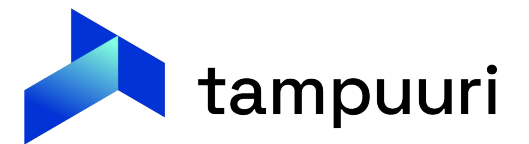

• Kun sähköinen irtisanominen on tehty, ilmestyy siitä tehtävä tehtävät-toimintoon.

| III Toiminnanohjaus    | Asukasvalinta Reskontra Huolto I |
|------------------------|----------------------------------|
| Hae toimintoa          |                                  |
|                        |                                  |
| Q Haku                 | Resultation Asukasvalinta        |
| Henkilö- ja yrityshaku | Hakemukset                       |
| š≘ Tehtävät            | Tarjoukset                       |
| Tehtävät               | Massatarjoukset                  |
|                        | Tarjouskierrokset                |
| Asukassivujen viestit  | Sopimukset                       |
| Vhtevdenottobaku       | Vapaat ja vapautuvat             |
| meydenottonaku         |                                  |
| Luu Raportit           |                                  |
| Suosikit               |                                  |
| Asukasvalinta          |                                  |

|    | ~ |
|----|---|
| en | ~ |
|    | ~ |
|    | ~ |

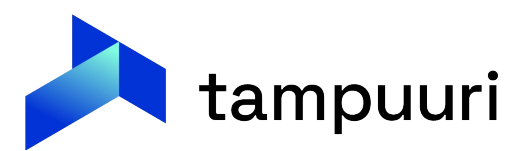

- Tehtävät toiminnosta pääsee käsiksi irtisanomisilmoituksiin ja kun sen avaa, tulee näkyville irtisanomisen tiedot.
- Tästä näkymästä päästään vahvistamaan irtisanominen ja päättämään sopimus.
- Mikäli irtisanomista ei voida hyväksyä, voidaan se myös hylätä.

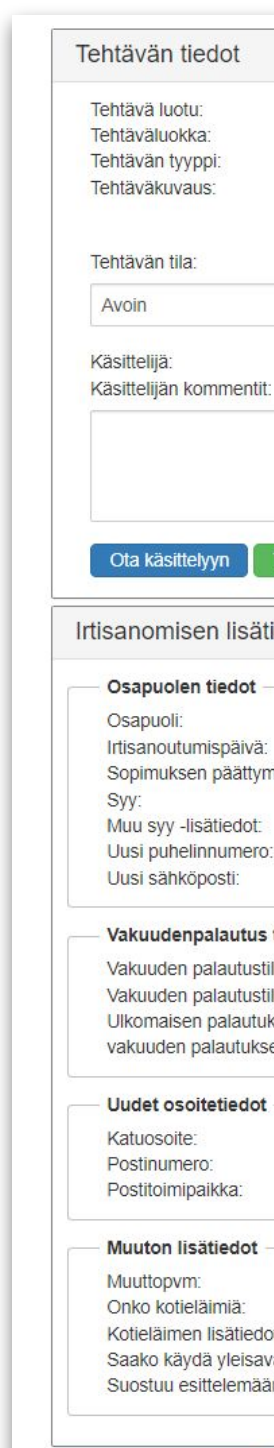

Avaa sopimus päät

|             | 20.04.2022                                                        |           |                     |                  |                    |            |
|-------------|-------------------------------------------------------------------|-----------|---------------------|------------------|--------------------|------------|
|             | 20.04.2022<br>Sonimukset                                          | Pe        | erustiedot          |                  |                    |            |
|             | Sonimuksen irtisanominen                                          | Ko        | onde:               |                  | Keskuskatu 3 A     | 04         |
|             | Työsuhteen näättymisnym                                           | O:        | soite:              |                  | Keskuskatu 3 A     | 04, 00100  |
|             | 31 12 2022                                                        | No.       |                     |                  | Heisinki           |            |
|             | 01.1L.LULL.                                                       | S         | opimus alkaa:       |                  | 01.11.2019         |            |
|             |                                                                   | SO        | pimus paattyy:      |                  |                    |            |
|             |                                                                   | Pa        | aallamispvm:        |                  | E:                 |            |
|             | ~                                                                 | M         | aaraarkalnen:       | 0107             | CI                 |            |
|             |                                                                   | IVI:      | aaraarkalSuuuen :   | syy.             |                    |            |
|             |                                                                   | AI        | kaisin mahdolline   | n                |                    |            |
|             |                                                                   | AI<br>idi | isanomisnym:        |                  |                    |            |
|             |                                                                   | VI        | lokralaisen aikais  | in               |                    |            |
|             |                                                                   | irti      | isanomisovm:        |                  |                    |            |
|             |                                                                   | VL        | lokralaisen irtisar | omisaika:        | 0                  |            |
|             | ,                                                                 | S         | pimuksen saldo.     |                  | 0                  |            |
|             | 11                                                                |           | 1                   |                  | 22776              |            |
| a muu       | tokset                                                            | Sc        | opijaosapuolet -    |                  | 9703 W             |            |
|             |                                                                   | ffi       | Nimi                | Irtisanoja       | Irtisanotaan       | Vahvistett |
|             | ^                                                                 |           | Lintu Simo          | Kylla            | Kylla              | EI         |
|             | l intu Simo                                                       |           |                     |                  |                    |            |
|             | 20.04.2022                                                        | M         | uut osapuolet –     |                  |                    |            |
| ä.          | 31 12 2022                                                        |           | Nimi                | IIn              | noitettu muuttajak | si         |
|             | Muutto omistusasuntoon                                            |           |                     |                  |                    |            |
|             | maatto omotaodountoon                                             |           |                     |                  |                    |            |
|             | 0405546493                                                        |           | nimuksen alieo      | nimukset         |                    |            |
|             | timo.varis@maildrop.cc                                            |           | spiniuksen anso     | Philukset        |                    |            |
|             |                                                                   | Erali     | sopimuksia.         |                  |                    |            |
| -           |                                                                   | Avaa      | a sopimus A         | vaa vakuustilann | Avaa valvor        | Itaruutu   |
|             | FI9136142570006716                                                |           |                     |                  |                    |            |
| IC:         | NDEAFIHH                                                          |           |                     |                  |                    |            |
|             |                                                                   |           |                     |                  |                    |            |
| ot:         |                                                                   |           |                     |                  |                    |            |
|             |                                                                   | -4        |                     |                  |                    |            |
|             |                                                                   |           |                     |                  |                    |            |
|             | Kockuckatu 1                                                      |           |                     |                  |                    |            |
|             | Keskuskatu 1                                                      |           |                     |                  |                    |            |
|             | Keskuskatu 1<br>29100<br>Luvia                                    |           |                     |                  |                    |            |
|             | Keskuskatu 1<br>29100<br>Luvia                                    |           |                     |                  |                    |            |
|             | Keskuskatu 1<br>29100<br>Luvia                                    |           |                     |                  |                    |            |
|             | Keskuskatu 1<br>29100<br>Luvia<br>30.12.2022<br>Ei                |           |                     |                  |                    |            |
|             | Keskuskatu 1<br>29100<br>Luvia<br>30.12.2022<br>Ei                |           |                     |                  |                    |            |
|             | Keskuskatu 1<br>29100<br>Luvia<br>30.12.2022<br>Ei                |           |                     |                  |                    |            |
|             | Keskuskatu 1<br>29100<br>Luvia<br>30.12.2022<br>Ei<br>Kyllä       |           |                     |                  |                    |            |
| :<br>1011:  | Keskuskatu 1<br>29100<br>Luvia<br>30.12.2022<br>Ei<br>Kyllä<br>Ei |           |                     |                  |                    |            |
| a:<br>inon: | Keskuskatu 1<br>29100<br>Luvia<br>30.12.2022<br>Ei<br>Kyllä<br>Ei |           |                     |                  |                    |            |
| :<br>ion:   | Keskuskatu 1<br>29100<br>Luvia<br>30.12.2022<br>Ei<br>Kyllä<br>Ei |           |                     |                  |                    |            |

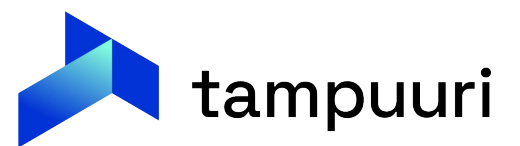

 Sopimuksen päättäminen tuo sopimukselle irtisanomisilmoituksella ilmoitetut tiedot ja nämä voidaan tallentaa sopimusnäkymästä.

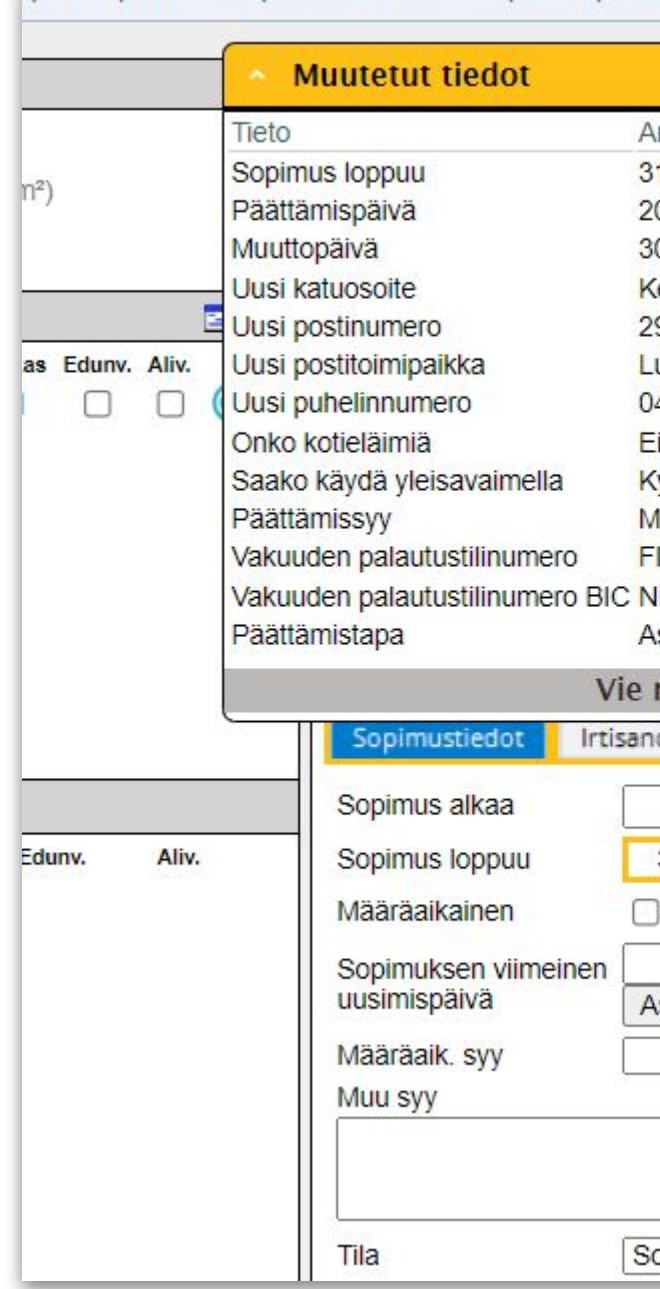

|                                                                               |                                                                                                    | tteet                           |
|-------------------------------------------------------------------------------|----------------------------------------------------------------------------------------------------|---------------------------------|
| VO                                                                            |                                                                                                    |                                 |
| .12.2022                                                                      |                                                                                                    | rkasopimus                      |
| ).4.2022                                                                      |                                                                                                    | iorosopimus                     |
| ).12.2022                                                                     |                                                                                                    | luokrasopimus 🔊                 |
| eskuskatu 1                                                                   |                                                                                                    | ppimus 🔊                        |
| /100                                                                          |                                                                                                    | bimusehdot 💭                    |
| 105576403                                                                     |                                                                                                    |                                 |
| 100040493                                                                     |                                                                                                    |                                 |
| /llä                                                                          |                                                                                                    |                                 |
| uutto omistusasuntoon                                                         |                                                                                                    |                                 |
| 9136142570006716                                                              |                                                                                                    |                                 |
| DEAFIHH                                                                       |                                                                                                    |                                 |
| sukas Irtisanonut                                                             |                                                                                                    |                                 |
| survas musanonut                                                              |                                                                                                    |                                 |
| nuutokset uudelleei                                                           | n                                                                                                    |                                 |
| nuutokset uudelleei<br>minen Erityisryhmä                                     | n<br>Vakuustiedot Loki                                                                                                    | Loki aikavälit Liitteet Huomiot |
| nuutokset uudelleen<br>ominen Erityisryhmä<br>1.11.2019                       | n<br>Vakuustiedot Loki<br>Eräpäivä                                                                                                    | Loki aikavälit Liitteet Huomiot |
| nuutokset uudellees<br>ominen Erityisryhmä<br>1.11.2019                       | n<br>Vakuustiedot Loki<br>Eräpäivä<br>Hall.oik. siirtopym                                                                                                    | Loki aikavälit Liitteet Huomiot |
| nuutokset uudellee<br>minen Erityisryhmä<br>1.11.2019                         | n<br>Vakuustiedot Loki<br>Eräpäivä<br>Hall.oik. siirtopvm                                                                                                    | Loki aikavälit Liitteet Huomiot |
| nuutokset uudellee<br>ominen Erityisryhmä<br>1.11.2019<br>31.12.2022          | n<br>Vakuustiedot Loki<br>Eräpäivä<br>Hall.oik. siirtopvm<br>Luottotiedot tark.                                                                                 | Loki aikavälit Liitteet Huomiot |
| nuutokset uudellee<br>minen Erityisryhmä<br>1.11.2019<br>31.12.2022           | n<br>Vakuustiedot Loki<br>Eräpäivä<br>Hall.oik. siirtopvm<br>Luottotiedot tark.<br>Tark. tulos                                                                  | Loki aikavälit Liitteet Huomiot |
| nuutokset uudellee<br>ominen Erityisryhmä<br>1.11.2019<br>31.12.2022<br>Optio | n<br>Vakuustiedot Loki<br>Eräpäivä<br>Hall.oik. siirtopvm<br>Luottotiedot tark.<br>Tark. tulos<br>1. maksukausi                                                 | Loki aikavälit Liitteet Huomiot |
| nuutokset uudellee<br>ominen Erityisryhmä<br>1.11.2019<br>31.12.2022          | n<br>Vakuustiedot Loki<br>Eräpäivä<br>Hall.oik. siirtopvm<br>Luottotiedot tark.<br>Tark. tulos<br>1. maksukausi<br>✓ 2. maksukausi                              | Loki aikavälit Liitteet Huomiot |
| nuutokset uudellee<br>ominen Erityisryhmä<br>1.11.2019<br>31.12.2022          | n<br>Vakuustiedot Loki<br>Eräpäivä<br>Hall.oik. siirtopvm<br>Luottotiedot tark.<br>Tark. tulos<br>1. maksukausi<br>2. maksukausi<br>Korotussidos                | Loki aikavälit Liitteet Huomiot |
| nuutokset uudellee<br>ominen Erityisryhmä<br>1.11.2019<br>31.12.2022          | n<br>Vakuustiedot Loki<br>Eräpäivä<br>Hall.oik. siirtopvm<br>Luottotiedot tark.<br>Tark. tulos<br>1. maksukausi<br>✓ 2. maksukausi<br>Korotussidos<br>Pisteluku | Loki aikavälit Liitteet Huomiot |
| nuutokset uudellee<br>ominen Erityisryhmä<br>1.11.2019<br>31.12.2022          | n<br>Vakuustiedot Loki<br>Eräpäivä<br>Hall.oik. siirtopvm<br>Luottotiedot tark.<br>Tark. tulos<br>1. maksukausi<br>↓. maksukausi<br>Korotussidos<br>Pisteluku   | Loki aikavälit Liitteet Huomiot |
| nuutokset uudellee<br>ominen Erityisryhmä<br>1.11.2019<br>31.12.2022          | n<br>Vakuustiedot Loki<br>Eräpäivä<br>Hall.oik. siirtopvm<br>Luottotiedot tark.<br>Tark. tulos<br>1. maksukausi<br>✓ 2. maksukausi<br>Korotussidos<br>Pisteluku | Loki aikavälit Liitteet Huomiot |

ypa/sophinus/sophinusionake.aspx:sophinusiu=o401001etteshopenet=truecoandettavia=true

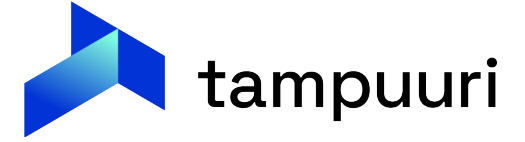

- Kun irtisanomisen tiedot on tallennu sopimukselle, voidaan vahvistaa irtisanominen lähettämällä asukkaalle viesti sen vastaanottamisessta ja käsittelystä.
- Toiminto käyttää hyväksi Tampuuriin tehtyjä viestipohjia.

| tisanomisen vanvistammen                                         |            | IN PORT               |
|------------------------------------------------------------------|------------|-----------------------|
| Viestipohja Sopimuksen päättäminen 🗸                             | Esikatsele | Liitteet              |
|                                                                  |            | Valitse liite ~ Lisää |
| □ Vanhenna sisäiset siirto hakemukset<br>←Käsittelijän kommentit |            |                       |
|                                                                  |            |                       |

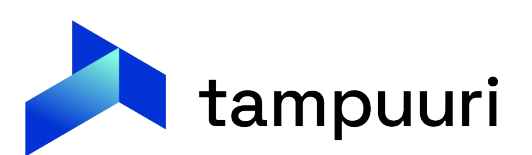

- Kun vahvistus irtisanomisesta on lähetetty kuittaantuu irtisanomistehtävä automaattisesti valmiiksi.
- Tämän jälkeen voidaan aloittaa asunnon markkinointi.

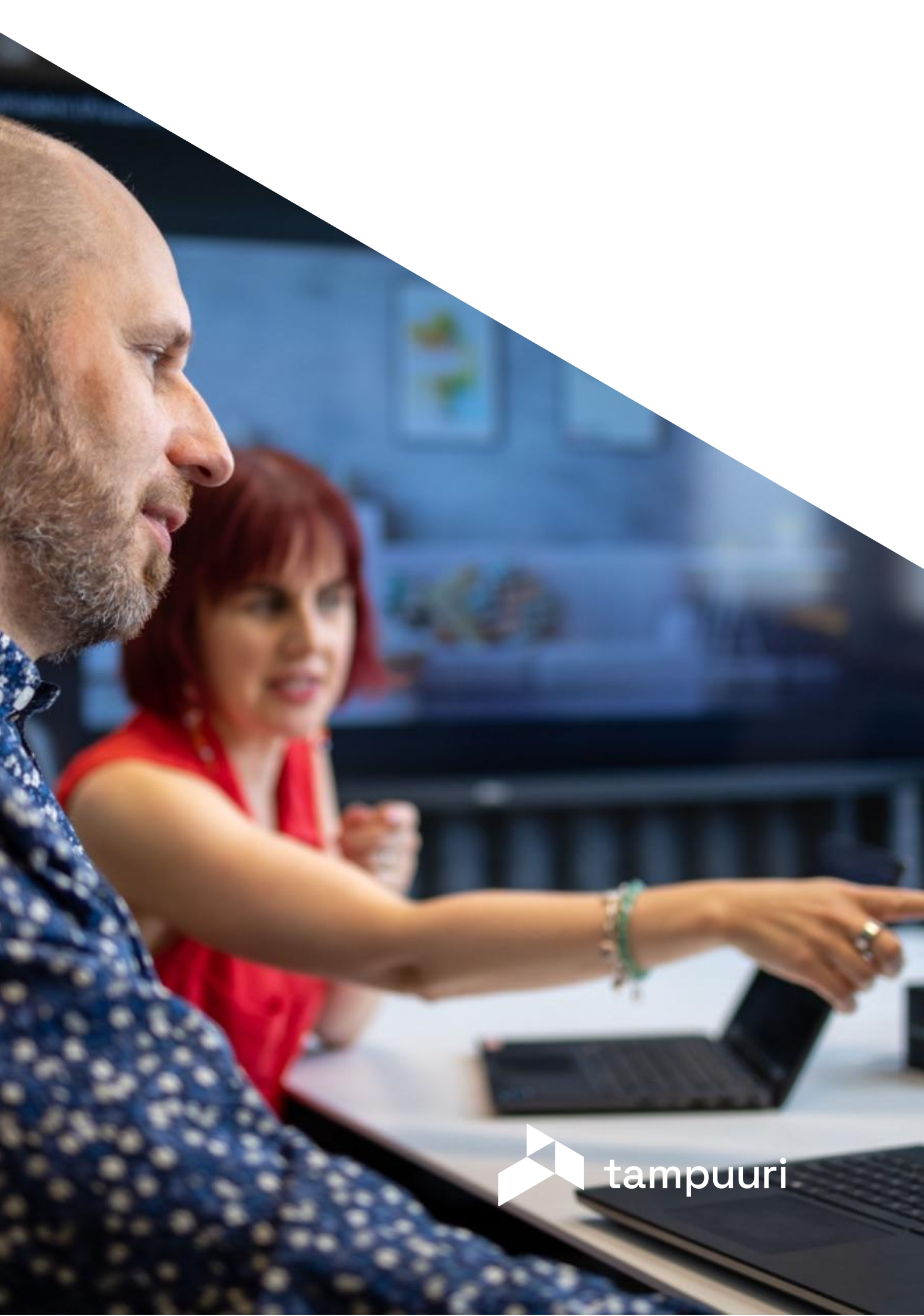

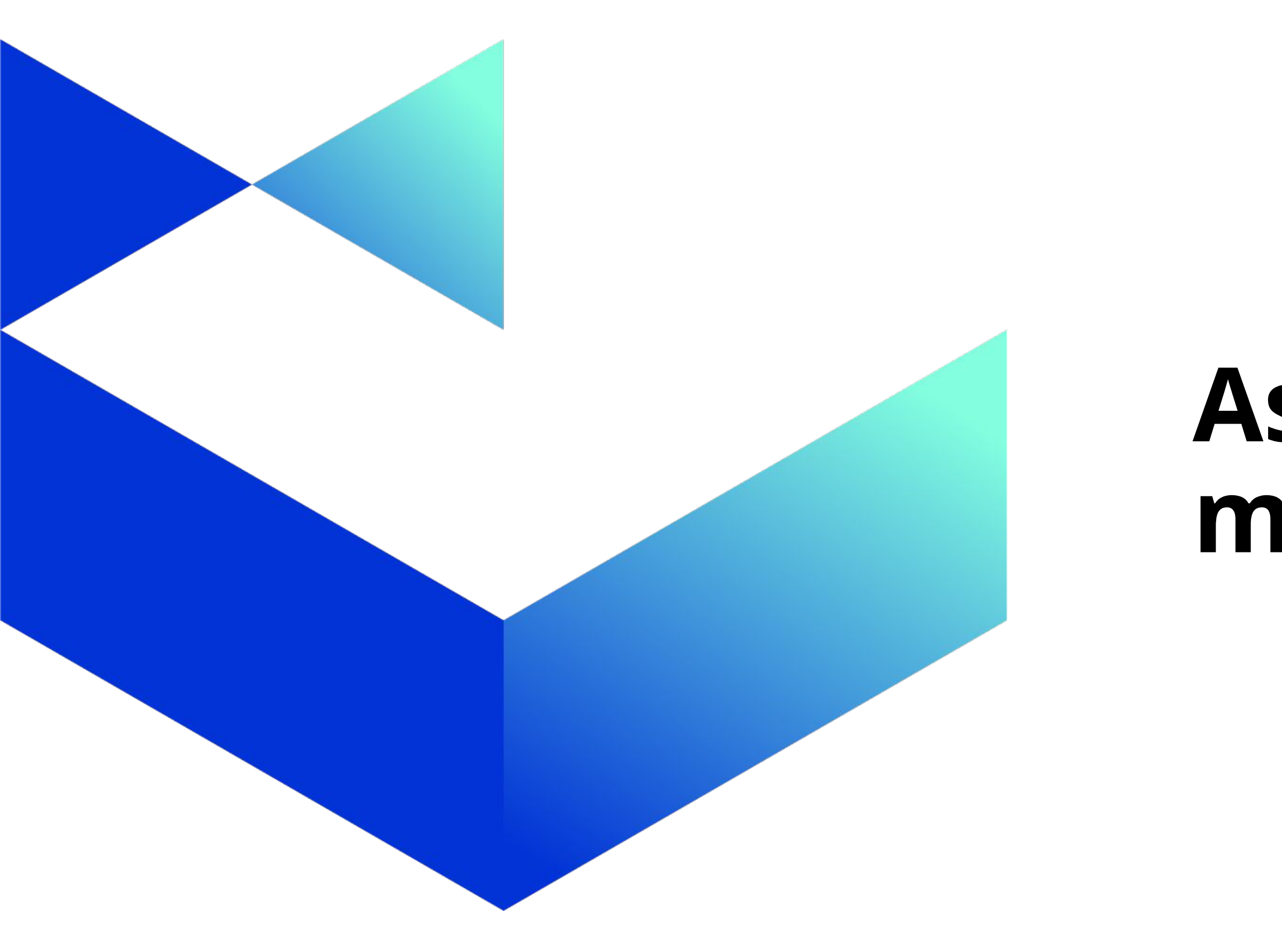

# Asunnon markkinointi

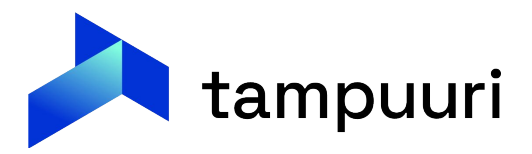

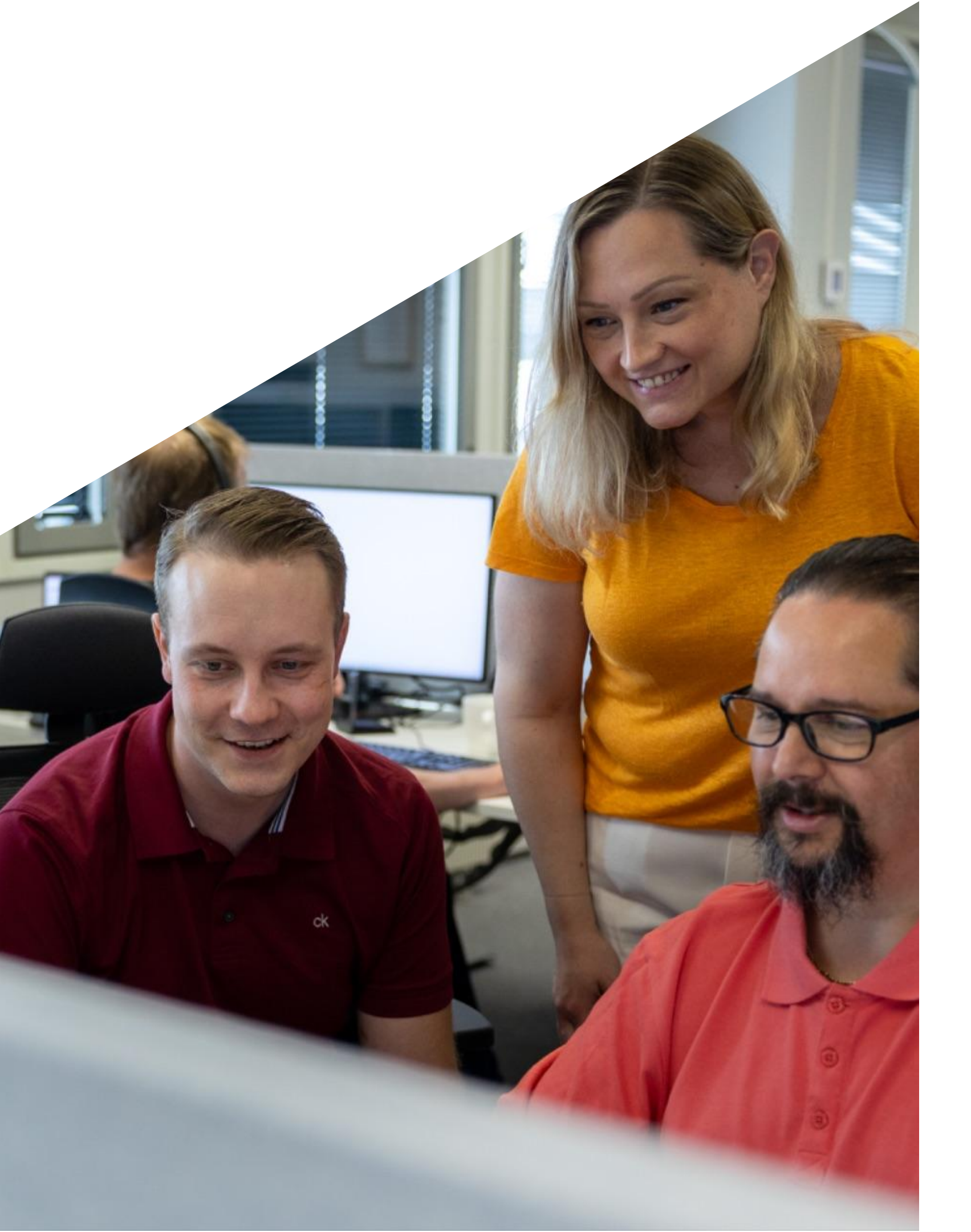

### Asunnon markkinointi

- markkinointiin.
- markkinoitavaksi.

Tampuuri tarjoaa palveluita myös asunnon

Tampuurin oma markkinointihaku voidaan käyttöönottaa siten, että aina kun asunto irtisanotaan nousee se sinne automaattisesti

Oikotie ja Vuokraoven-markkinointikanaviin asunnot eivät mene automaattisesti, mutta nekin ovat vain yhden kohdetiedon päivityksen takana Tampuurissa.

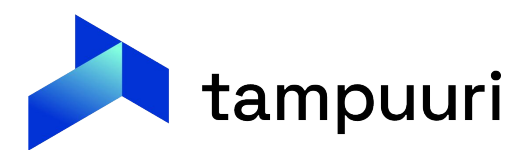

### Markkinointihaku

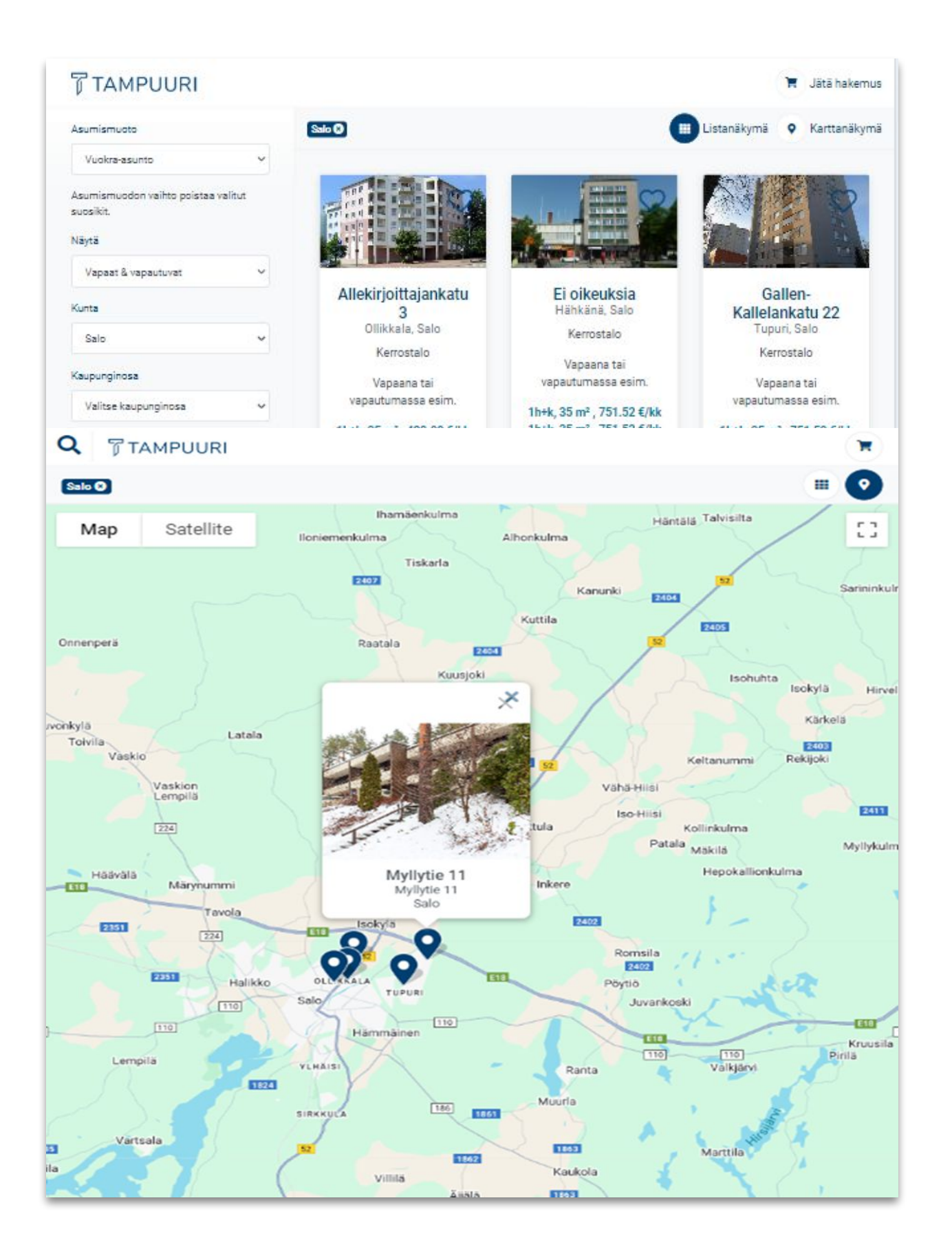

# suoraan Tampuurista hakijoiden katsottavaksi.

- Ο
- Kohteiden selaus listalta tai kartalta
- $\bullet$ hakemukselle
- $\bullet$

Tampuuri Markkinointihaku on asuntohakupalvelu, jolla voit viedä vuokrakohteiden tiedot, markkinointitekstit ja kuvat

• Voidaan selata vapaita huoneistoja tai kohteita Kohteelle ja huoneistoille omat näkymät

Voidaan valita suosikit, jotka voidaan siirtää suoraan

Karttanäkymästä helppo havainnoida kohteiden sijainnit

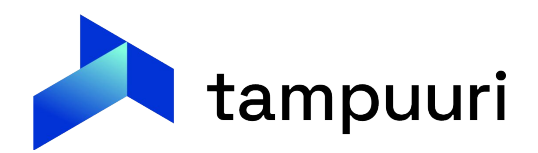

### Kohde ja huoneisto-näkymät

Energialuokka

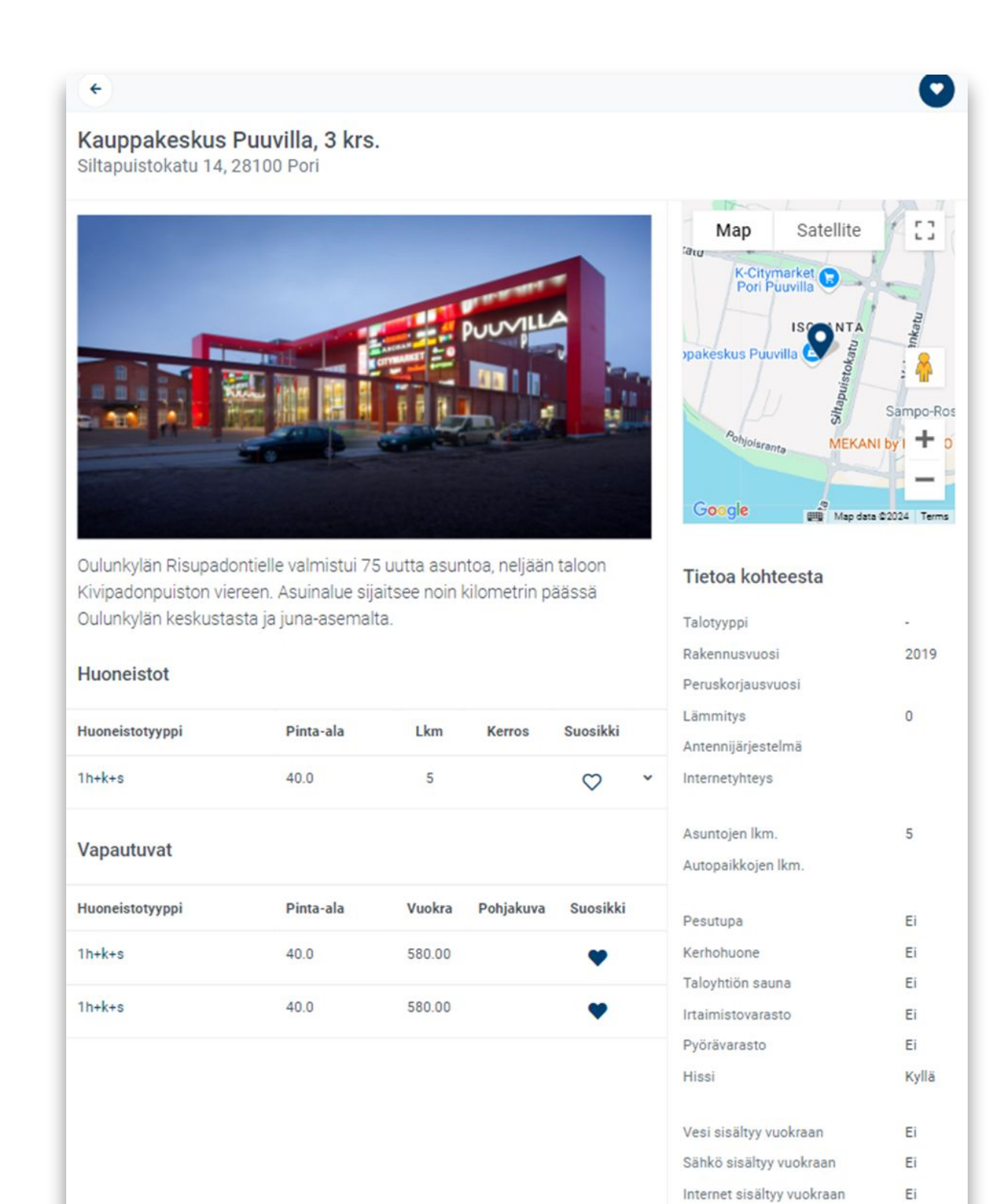

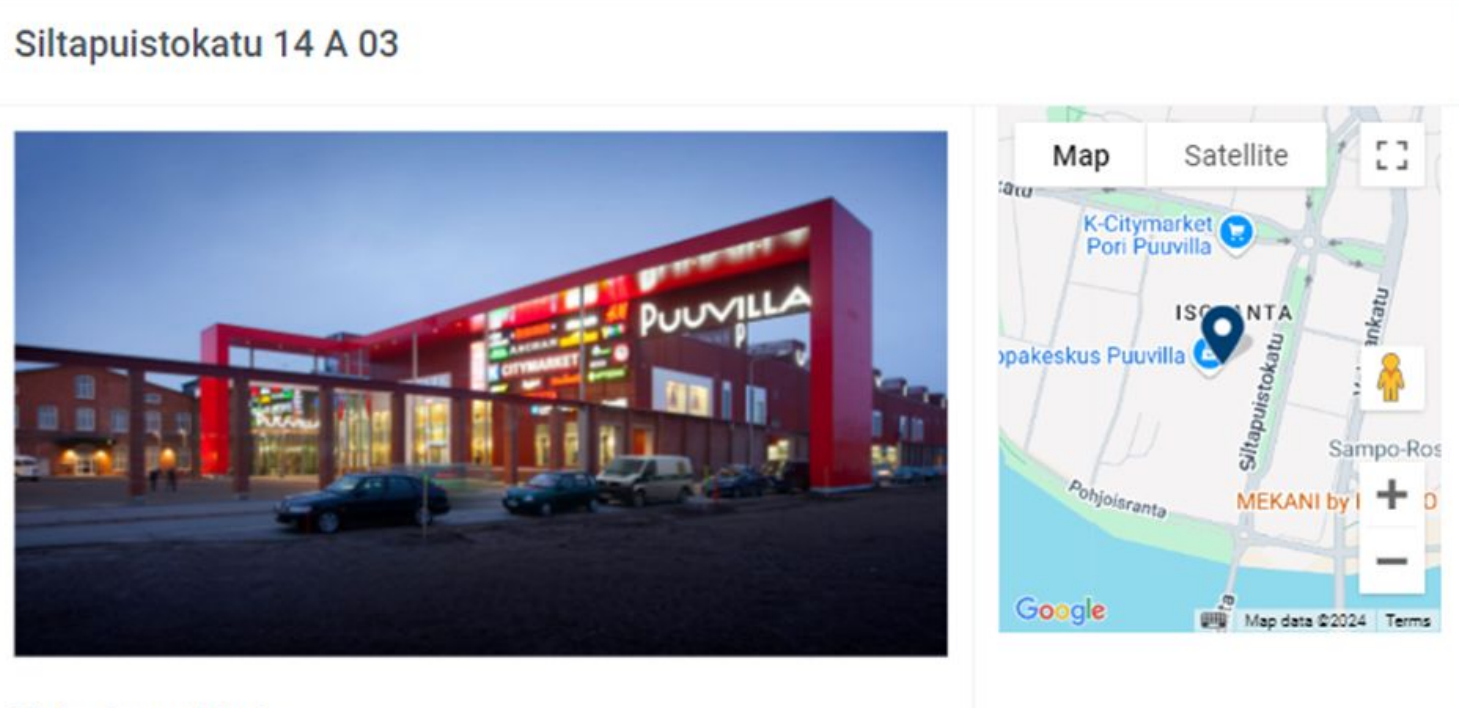

### Tietoa huoneistosta

| Osoite           | Siltapuistokatu 14 |
|------------------|--------------------|
| Asumismuoto      | Vuokra             |
| Talotyyppi       |                    |
| Huoneisto        | 1h+k+s             |
| Pinta-ala        | 40m <sup>2</sup>   |
| Kerros/kerroksia | 3                  |
| Lämmitys         | 0                  |
| Rakennusvuosi    | 2019               |
| Hissi            | Ei                 |
| Vuokra           | 580 €/kk           |
| Vakuusmaksu      |                    |
| Vesimaksu        |                    |
| Autopaikkamaksu  |                    |
| Internet         | Ei                 |
| Vapautumispvm    | 1.10.2024          |
|                  |                    |

A 03, 28100 Pori

# Miten huoneistojen markkinointia voidaan kehittää asiakaskyselyjen pohjalta?

### Kuvat ja videot

- Selkeät ja johdonmukaiset kuvat
- Pohjakuva oleellinen!
- Myös video-esittelyt ovat toivelistoilla.

### Kohteen tiedot

- Tulevat remontit
- Kodinkoneet ja niiden paikat
- Ympäristö
- Välimatkat
- Yhteisöllisyys
- Autopaikkojen tilanne
- Varastot
- Kuinka paljon huoneistoja vapautunut kohteesta?

### Yhteys asiakaspalveluun

- Osa asiakkaista kaipaa edelleen kontaktointia asiakaspalveluun.
- Toisella puolella on taas tahot, jotka tahtovat tehdä koko prosessin kasvottomina.

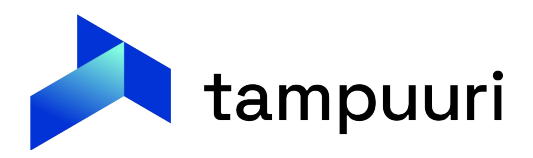

### Suosikit ja hakemukselle siirtyminen

• Huoneistot/kohteet voi valita suosikeiksi ja siirtyä hakemukselle.

| Pinta-ala | Lkm                                    |
|-----------|----------------------------------------|
| 35.0      | 8                                      |
| 87.0      | 2                                      |
|           |                                        |
| Pinta-ala | Vuokra                                 |
|           |                                        |
|           | Pinta-ala<br>35.0<br>87.0<br>Pinta-ala |

| Suc | osikkilista                             |
|-----|-----------------------------------------|
|     | Allekirjoittajankatu 3                  |
|     | Huoneisto: Allekirjoittajankatu 3, 1h+k |
|     | Allekirjoittajankatu 3, 1h+k            |

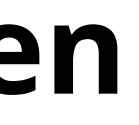

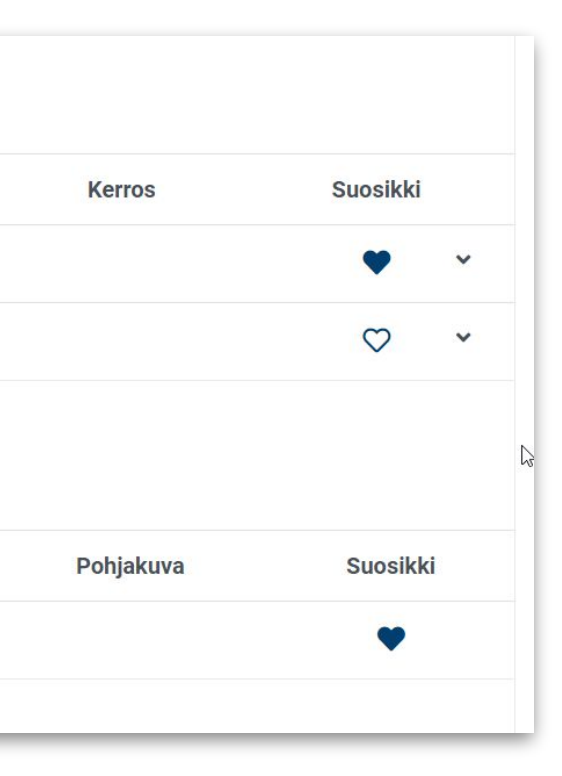

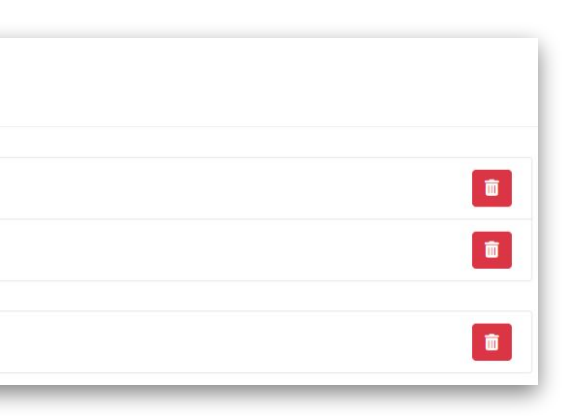

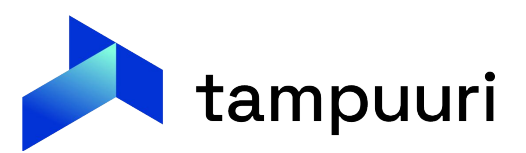

### Markkinapaikat Tampuurin avulla (Etuovi, Vuokraovi ja Oikotie)

- Markkinapaikat mahdollistavat sen, että Tampuurista valitut kentät kuten markkinointitekstit, kohteen tiedot ja kuvat voidaan viedä suoraan nettisivuille kohteen markkinointia varten.
- Tampuurista on helppo julkaista, koska Markkinapaikkaliittymän avulla sieltä on suorat yhteydet asuntomarkkinasivustoihin. Julkaisu näihin alustoihin on vain mahdollista aktivoimalla markkinointikanavaa koskevan painikkeen Tampuurin kohdetiedoista, joka aktivoi tietojen siirron palveluun.
- Markkinoitava kohde siirtyy asiakkaan omalle sivustolle markkinapaikka-palvelussa, eli vaikka käsin julkaisee osan kohteista palvelussa, on Tampuurin kautta julkaistu kohde samojen kohteiden seassa.

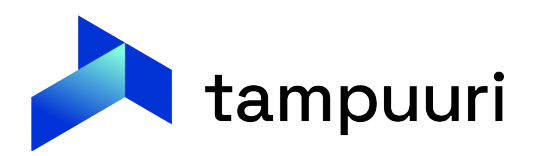

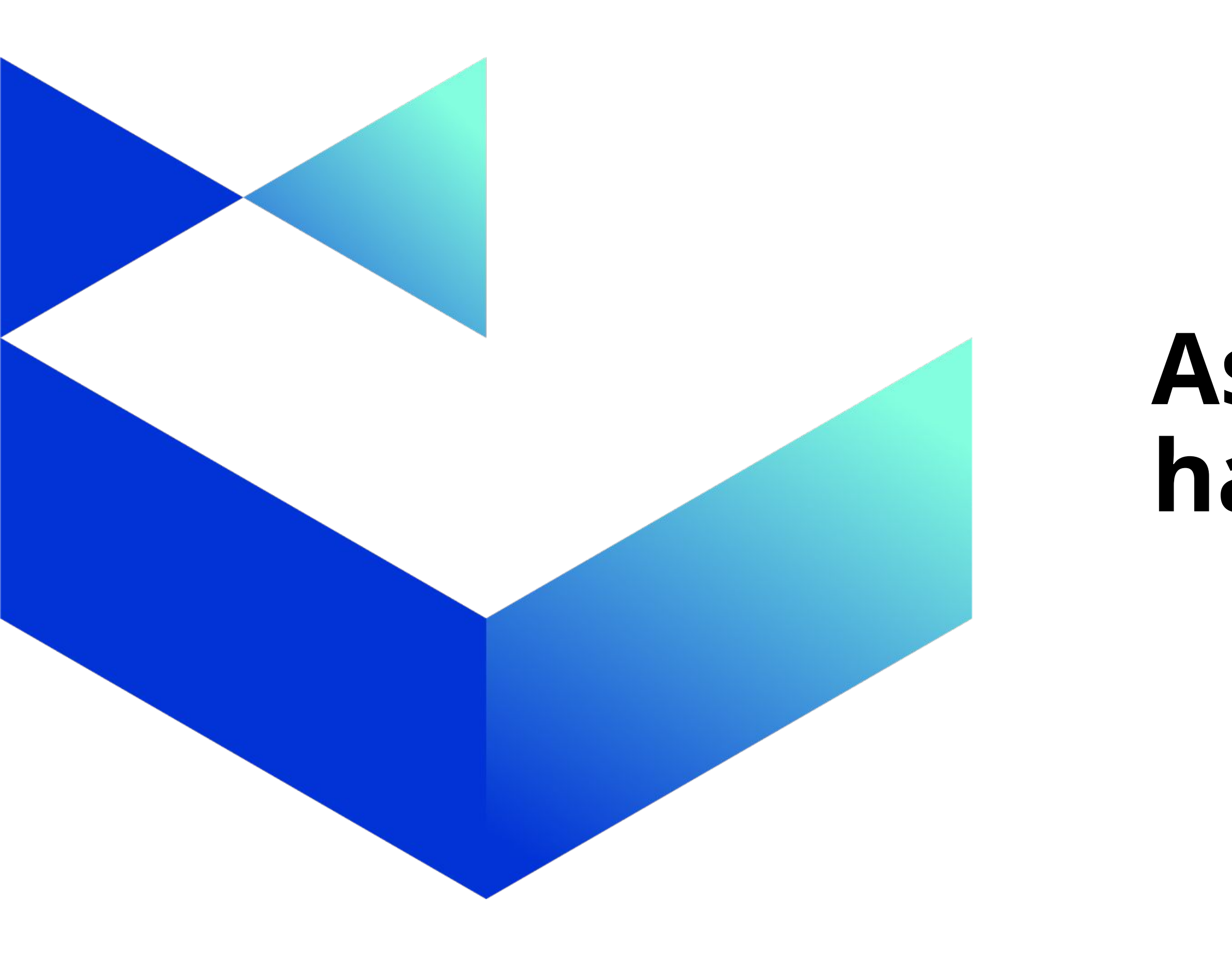

# Asunnon hakeminen

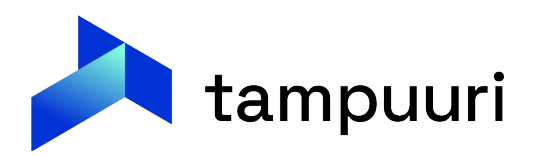

### Hakemus

Markkinointihausta siirtyessä hakemukselle, saadaan suosikit automaattisesti mukaan hakemukseen.

Hakemus voidaan aloittaa myös suoraan ilman mitään esivalintoja, tällöin hakemuksen kohteet valitaan kohdehaulla.

Hakemuksen rakenne riippuu pitkälti siitä, minkä tyyppinen hakemus on kyseessä. Osassa hakemuksia on tietyt pakollisuudet, mitä tietoja pitää kysyä. Tämä korostuu varsinkin ARA-hakemuksissa, joissa ARA:n vaatimusten mukaan pitää kysyä hakijoilta enemmän tietoja, kuin esimerkiksi vapaarahoitteisessa hakemuksessa, missä käytännössä pelkällä hakijan yhteystiedoilla voisi jättää hakemuksen.

### Yleisimmin kysytyt asiat hakemuksella:

- Asunnon hakukriteerit ja mahdolliset haettavat asunnot
- Yhteystiedot
- Muut asuntoon muuttajat
- Asunnon tarve
- Nykyisen asunnon tiedot
- Tulo- ja varallisuustiedot
- Liitteet

Hakemuksen täyttäminen on monelle hakijalle raskasta, joten olemme keränneet asiakaskyselyissä heiltä nousseita toiveita, miten hakemus kannattaa rakentaa.

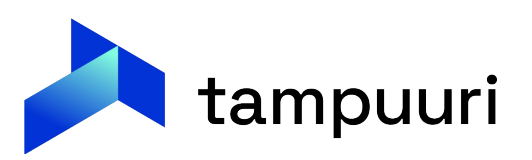

## Hakemuksen täyttämisen helpottaminen

### Mitä hakemuksella kysytään?

- Vain pakolliset kentät näkyville. "Miksi kysytte asioita, jos ne ei ole edes pakollisia?"
  - Asiakkaat toivovat ohjeistusta hakemuksen täyttämiseen. Miksi annan tämän tiedon? Jos kenttä ei ole pakollinen, katsotaan ettei Ο se ole oleellinen hakemuksessa.
  - Tämä voi johtaa siihen, että hakijat eivät ole tietoisia, että tämä voi vaikuttaa merkittävästi myös heidän asunnon saamiseen. Ο

### Miten me voimme helpottaa hakemuksen täyttämistä?

- Laitetaan oleelliset kentät pakollisiksi  $\bullet$ 
  - Miksi kenttä ei ole pakollinen, jos se vaikuttaa asuttamis päätökseen? Ο
- Laitetaan hakemuksen sisälle ohjeistuksia  ${\color{black}\bullet}$ 
  - "Varallisuustiedot tulee syöttää hakemukselle, jotta voimme tarkistaa varallisuusrajat, Ο jotta voimme asuttaa sinut korkotuettuun asuntoon."
  - Pakotetaan kenttiin tietynlainen syöttö Ο
    - Esim sähköpostikentässä oltava @-merkki
    - Puhelinnumeron tultava +358 muodossa.
- Liitepalvelu käyttöön jo hakemukselle  $\bullet$ 
  - Hakemuksen jättövaiheessa voidaan hyödyntää Tampuurin liitepalvelua:

1. Hakija - Liitteet Lisää tähän liitteet. Voit toimittaa liitteet suoraan myös liitepalvelun <u>tästä</u> Todistus tuloista Valitse tiedosto Verotodistus

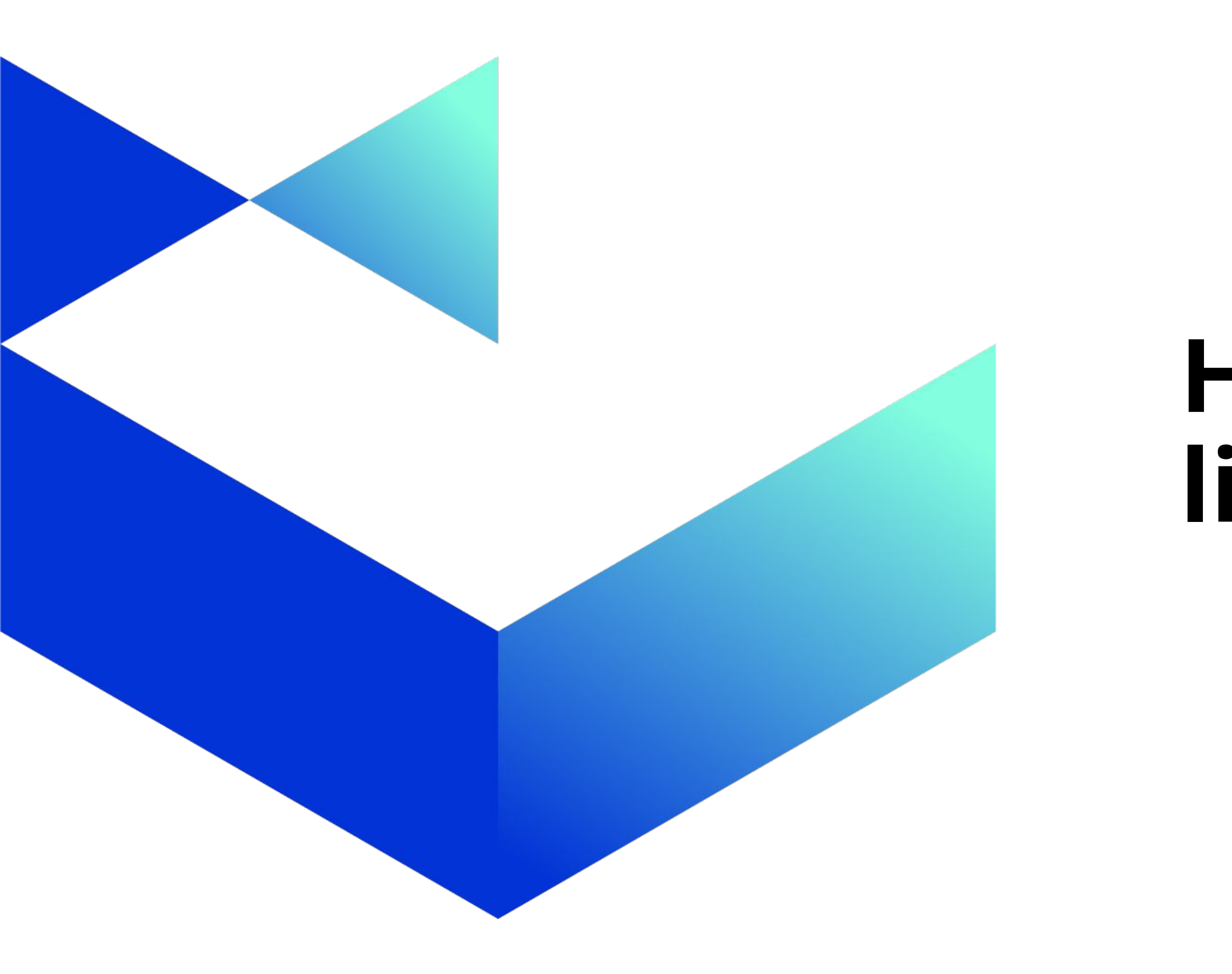

# Hakemisen lisäpalvelut

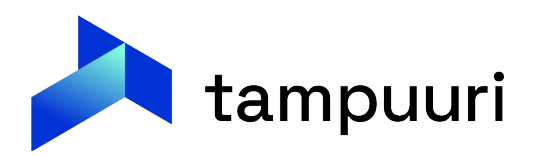

### Hakemisen aikaiset palvelut – Hakemus

Hakemuslistaus listaa kaikki käyttäjän voimassa olevat hakemukset.

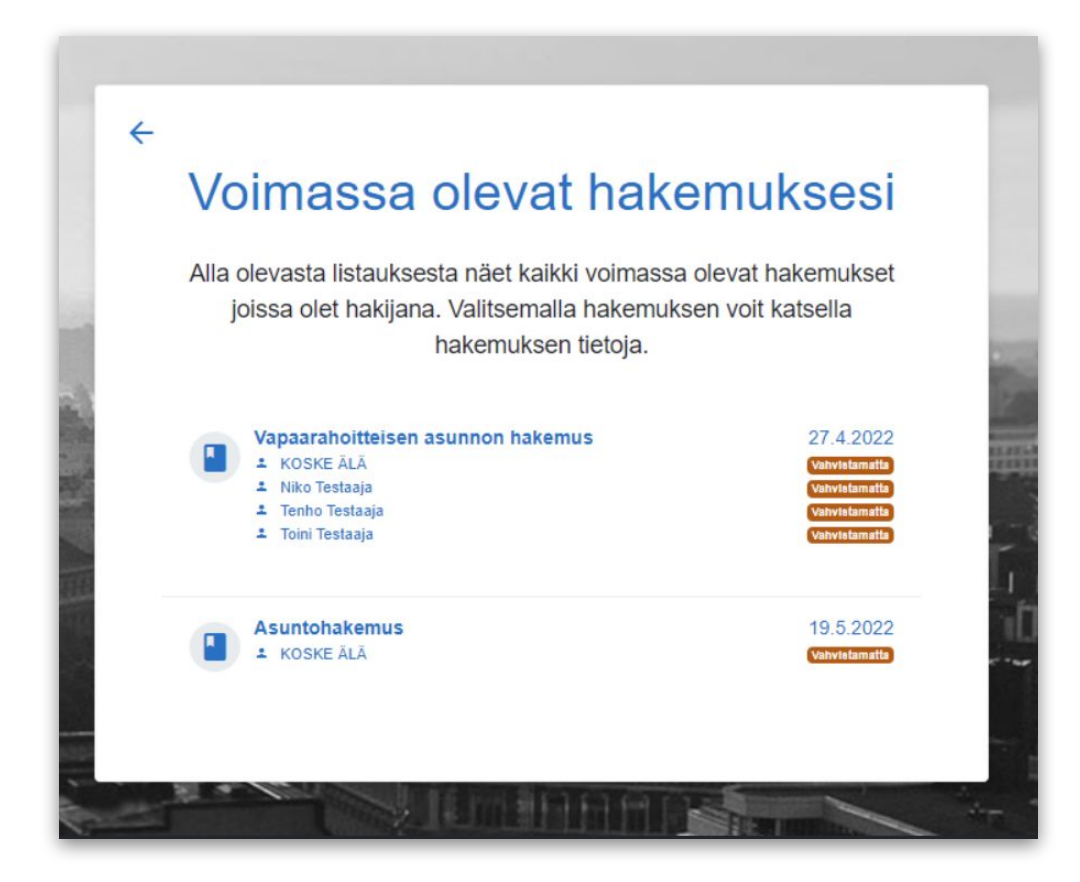

Hakemuslistauksessa näytetään hakemuksen vahvistuksen puuttuminen jos tämä puuttuu hakemukselta. Hakemuksen avattua tulee näkyviin linkki vahvistukseen ja muokkaukseen.

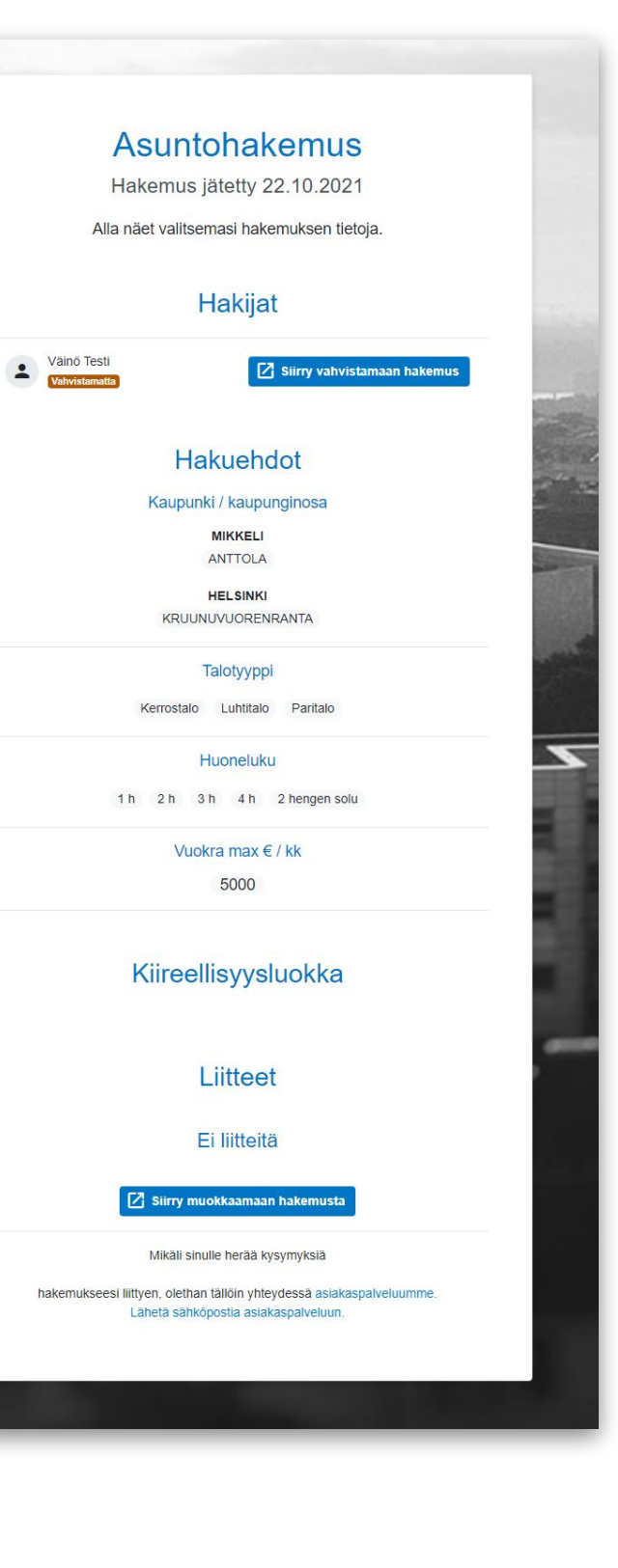

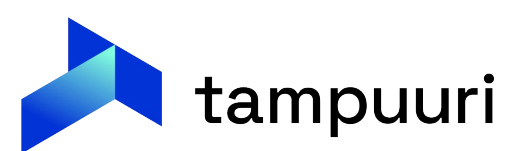

### Hakemuksen vahvistaminen

### Hakemuksen vahvistaminen

Varmistetaan, että hakija on varmasti hakemuksen jättänyt henkilö:

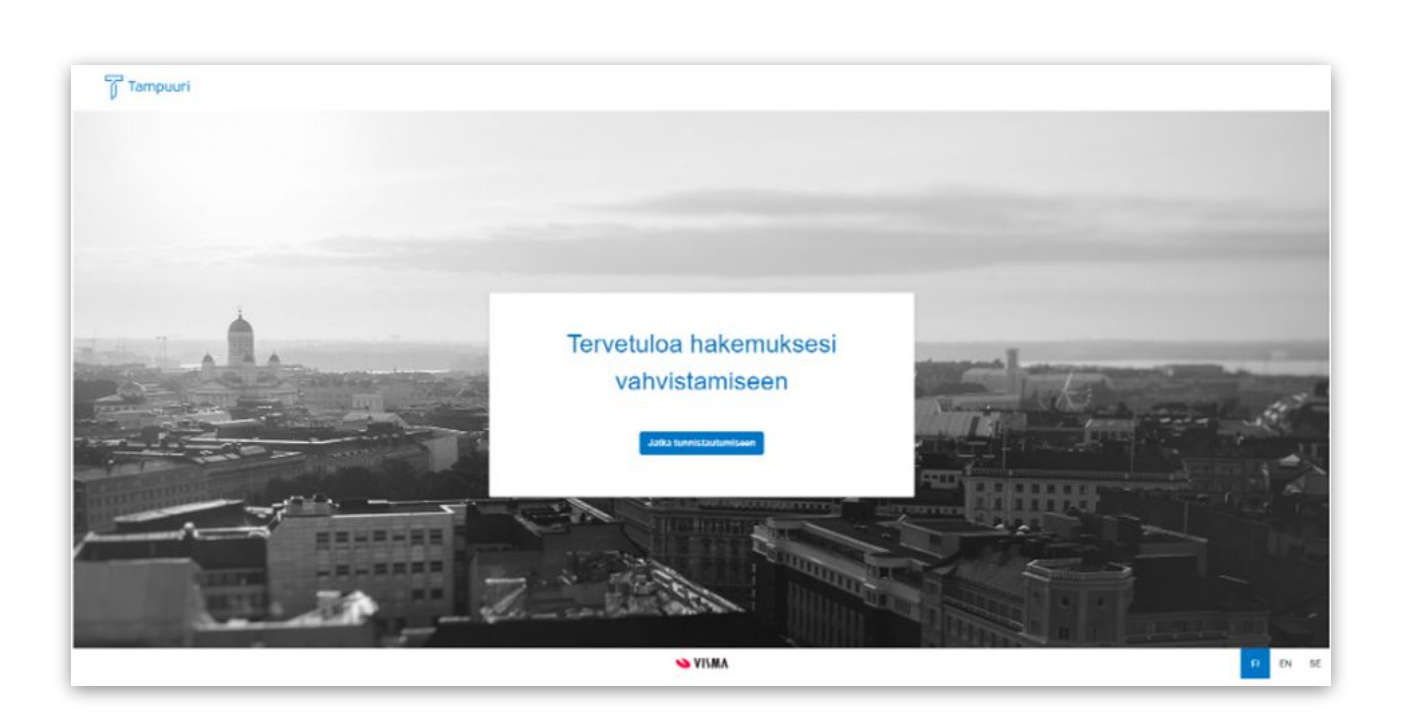

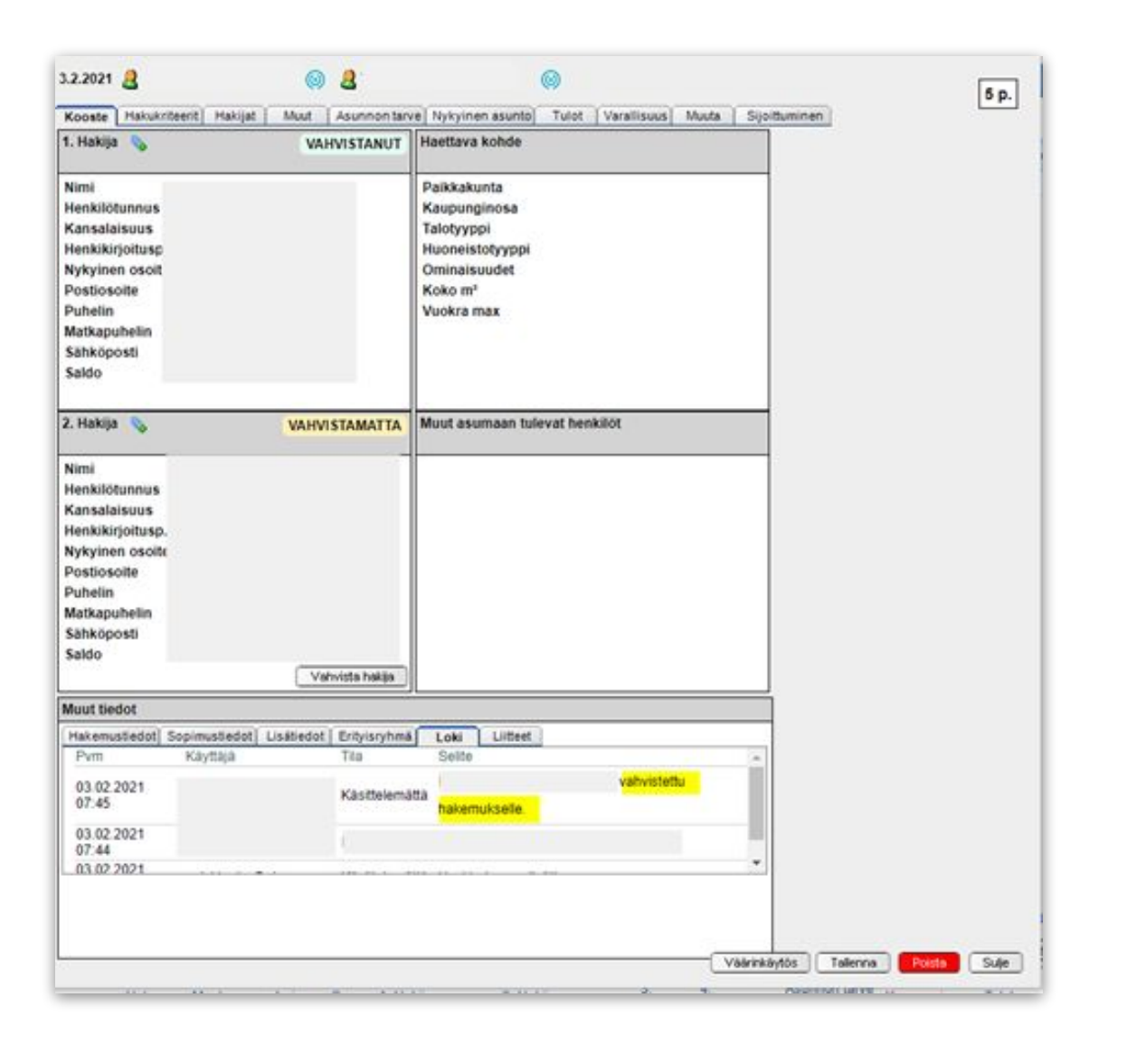

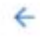

### Asuntohakemus

Hakemus tehty 13.7.2022

Alla näet valitsemasi hakemuksen tiedot. Tarkista tiedot ja mikäli ne ovat oikein, vahvista hakemus omalta osaltasi valitsemalla Vahvista hakemus.

|     | Hakijat                                                                                                |
|-----|----------------------------------------------------------------------------------------------------|
|     | Tyyppi Testi<br>Vanvistamatta                                                                          |
|     | Hakuehdot                                                                                              |
|     | Kaupunki / kaupunginosa                                                                                |
|     | MIKKELI                                                                                                |
| GRA | ANI KAITUENMÄKI KATTILANSILTA KESKUSTA KIISKINMÄK                                                      |
|     | Talotyyppi                                                                                             |
|     | Kerrostalo                                                                                             |
|     | Huoneluku                                                                                              |
|     | 1 h 2 h 3 h 2 hengen solu                                                                              |
|     | Vuokra max € / kk                                                                                      |
|     | (44444)                                                                                                |
| M   | käli sinulle herää kysymyksiä hakemukseesi liittyen, olethan tällöin yhteydessä<br>asiakaspalveluumme. |
|     | Vahvistan hakemuksen tiedot omalta osaltani.                                                           |
|     | 🗸 Vahvista hakemus                                                                                     |
|     | Asiakaspalvelumme on avoinna                                                                           |
|     | ma-pe 7.00 - 15.00<br>Ia ja su suljettu                                                                |
|     | tampuurituki@visma.com                                                                                 |
|     | 02 200 02                                                                                              |

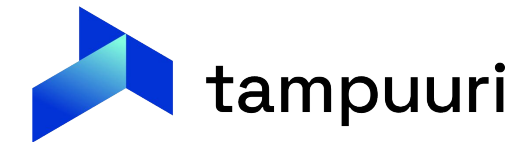

## Liitepalvelu

- **Tampuuri Liitepalvelun** avulla voit helposti ja nopeasti varmistaa asiakkaiden antamat tiedot asuntohakemusprosessin aikana.
- Yhdessä kumppanimme Sequredin kanssa toteutetun palvelun avulla hakija toimittaa kaikki tarvittavat liitteet vain 30 sekunnissa, yhden vahvan tunnistautumisen kautta. Kun tunnistautuminen palvelussa on suoritettu, voidaan halutut liitteet noutaa automaattisesti niistä tietokannoista, joista asiakkaan tietoja tarvitaan.
- Nämä liitteet siirretään tietoturvallisesti yhdessä dokumentissa suoraan Tampuuriin, joten voit olla varma siitä, että asiakkaan tuoreeltaan noudetut tiedot ovat ajan tasalla.
- Toimitettavat liitteet voivat olla esimerkiksi ote tulorekisteristä, esitäytetty veroilmoitus, muuttoaktiivisuustiedot, aktiiviset opiskeluoikeudet, sekä tarvittaessa läsnäolo sekä opiskelupaikan hyväksyntätiedot.
- Asuntotarjouksen yhteydessä hakijalle annetaan linkki, josta hän voi suoraan käyttää Sequredin palvelua liitteiden toimittamiseksi omalle hakemukselleen. Palvelun avulla varmistat nopean ja vaivattoman hakuprosessin, joka säästää aikaa niin sinulta kuin asiakkailtasi.

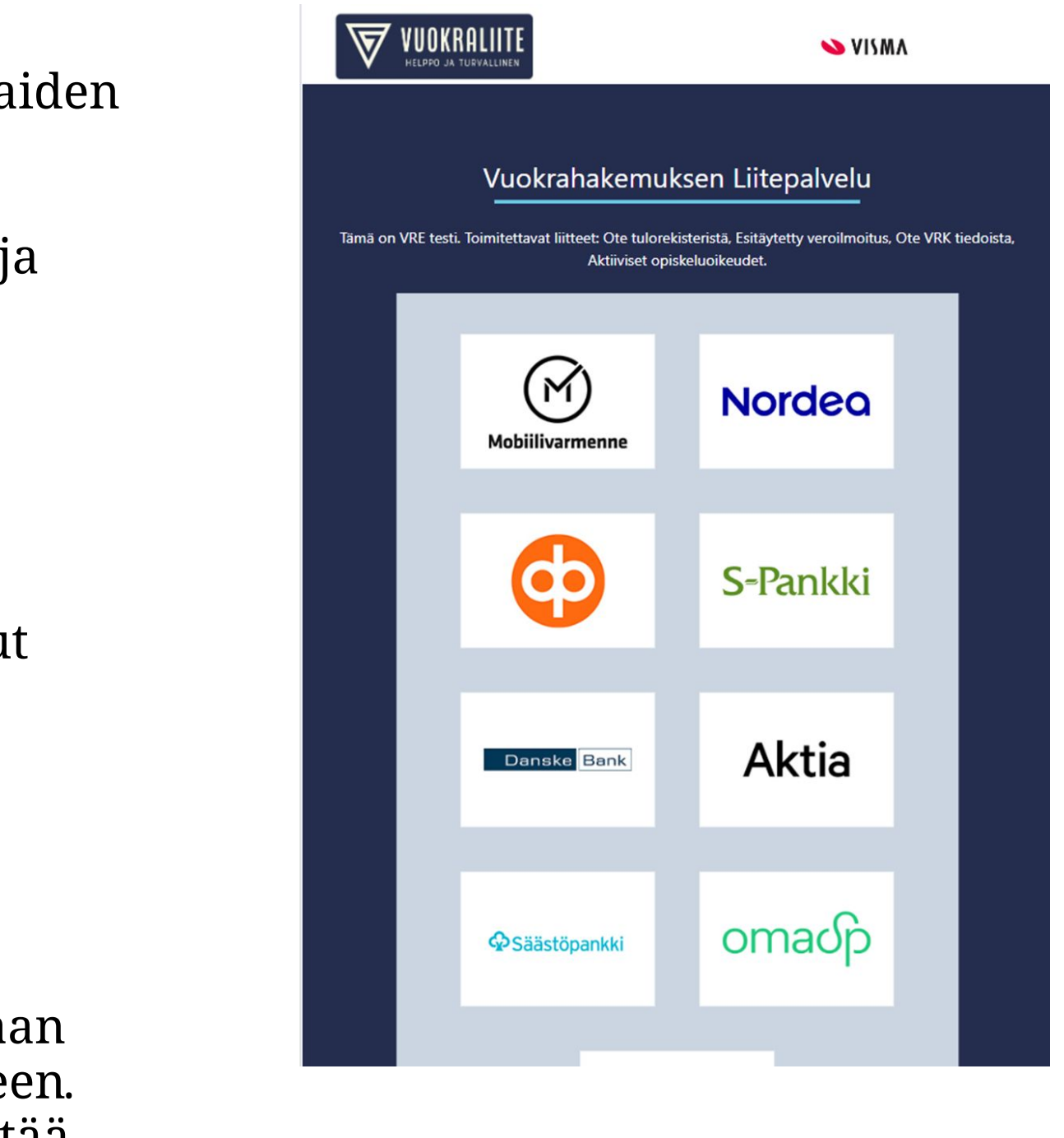

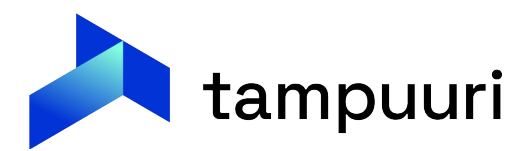

### Hakemuksen muokkaus

Hakemuksen muokkaus mahdollista hakijan itsenäisesti tekemiä muutoksia hakemukselle:

- Hakemuksen muokkaaminen: Hakija pystyy tarkistamaan ja päivittämään tietoja aina tarpeen mukaan varmistaen, että hakemus on ajantasalla.
- Hakemuksen uudistaminen: Kun hakemuksen vanheneminen lähestyy, voi hakemuksen uudistaa yhdellä painalluksella
- Hakemuksen poisto: Kun asunnontarve häviää hakijalta, pystyy hän poistamaan hakemuksensa. Näin ei synny turhia tarjouksiakaan, kun hakija poistuu hakijarekisteristä.

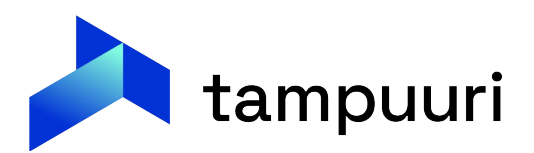

## Luotto- ja VRK-tietojen tarkastus

- Tampuurissa voidaan tarkistaa osapuolen luotto- ja väestörekisteritiedot. Tiedot voidaan tarkistaa Luotto ja VRK tietojen tarkistus -toiminnossa, johon voidaan siirtyä joko Sopimus -ikkunan tai valvontaruudun tapahtumarekisterin kautta.
- Tampuuri hakee luottotiedot ja listaa ne uusimmasta vanhimpaan. Luottotiedoista on nähtävissä muun muassa selite ja maksuhäiriömerkintäkohtaisesti mahdollinen ref-merkintä. Tarkastuksen jälkeen tulos voidaan tallentaa hakemukselle tai sopimukselle.
- VRK-kyselyllä Tampuuri listaa osapuolen perustiedot, osoitehistorian ja entiset kansalaisuudet. Haun jälkeen voidaan tallentaa väestörekisteritiedoissa oleva osoite osapuolen osapuolikortille suoraan toiminnon kautta.

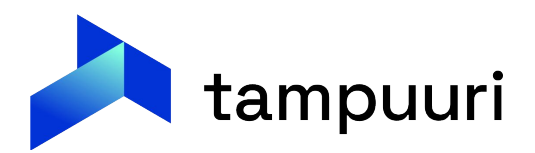

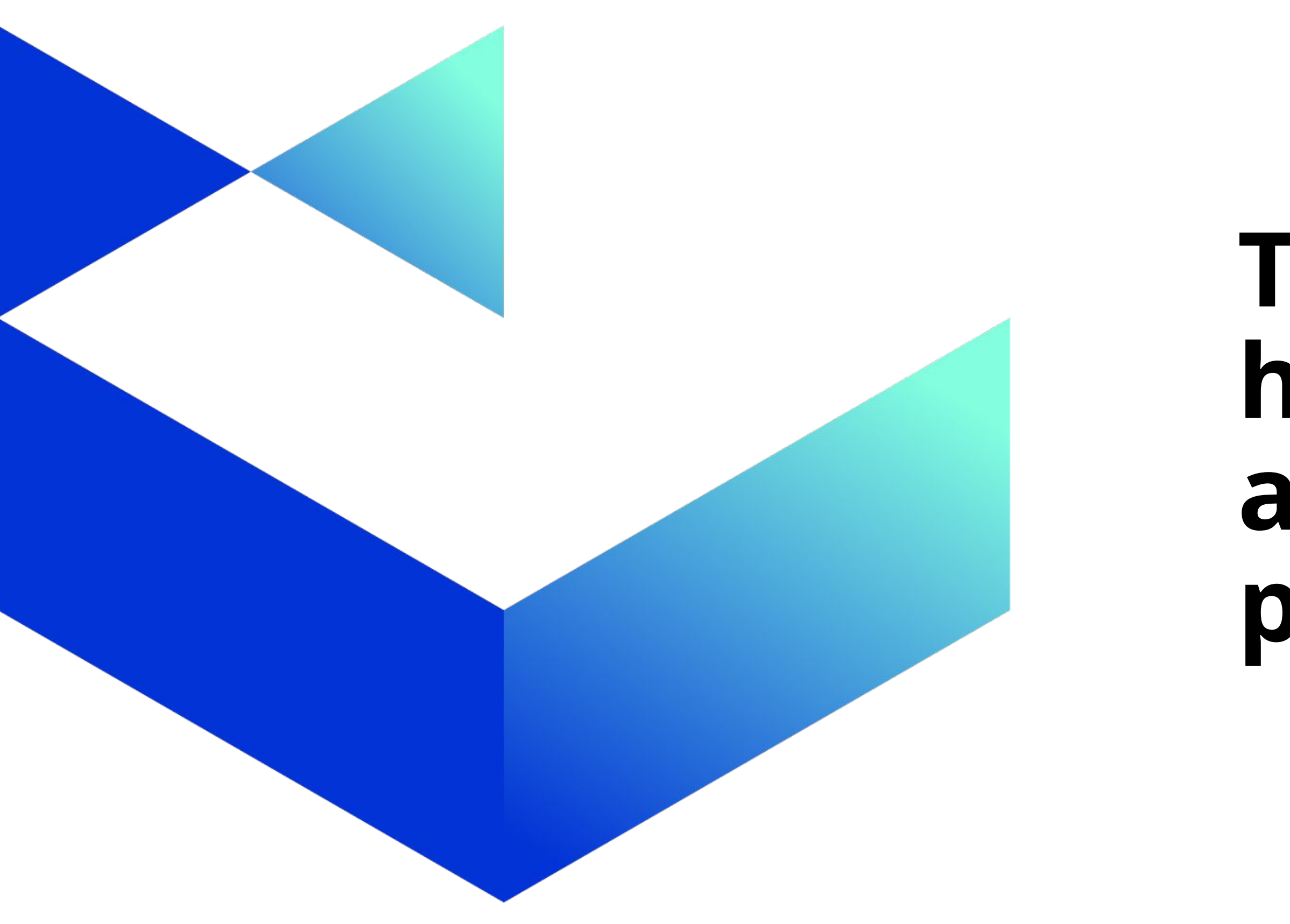

# Tarjous ja hakemisen aikaiset palvelut

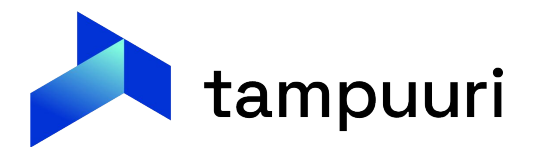

- Asuntoa voidaan tarjota suoraan hakemukselle tai sitten asunnon kautta. Lähdetään tässä tarkistamaan mallia, jossa etsitään asunnolle asukas hakijoista.
- Haetaan haluttu kohde vapaat/vapautuvat listalta ja katsotaan kyseiseen huoneistoon kohdistuvat hakemukset:

|   | Osoite OKohde         |                 |                 |                                   |                             |               |                 |                       |                   |       |
|---|-----------------------|-----------------|-----------------|-----------------------------------|-----------------------------|---------------|-----------------|-----------------------|-------------------|-------|
|   |                       | L               | uo massatarjous | <u>Valit</u><br>Luo tarjouskierro | se listan sai<br>s Näytä ko | akkeet        |                 |                       |                   |       |
|   | Kohde                 | Huoneisto       |                 | <u>Huoneistotyyppi</u>            | Pinta-ala                   | <u>Vuokra</u> | <u>Kaupunki</u> | <u>Kaupunginosa</u>   | <u>Talotyyppi</u> | Kerro |
| H | 🖄 0007 Pakilantie 999 | 🗆 🚺 A3          | ~               | 2h+k+s                            | 60                          | 0,00 🛃        | Helsinki        | Pakila                | Rivitalo          |       |
| H | 🖄 0007 Pakilantie 999 | 🗆 🛄 A4          | ~               | 4h+k+s                            | 150                         | 0,00 🛃        | Helsinki        | Pakila                | Rivitalo          | 1.    |
| H | 🖄 0007 Pakilantie 999 | 🗆 💼 A5          |                 | 4h+k+s                            | 150                         | 0,00 🚮        | Helsinki        | Pakila                | Rivitalo          | 1.    |
| H | 🖄 0007 Pakilantie 999 | 🗌 🚺 A6          | ~               | 4h+k+s                            | 150                         | 0,00 📷        | Helsinki        | Pakila                | Rivitalo          | 1     |
| H | 🖄 0007 Pakilantie 999 | 🗆 🕕 A7          | ~               | 2h+k+s                            | <mark>6</mark> 0            | 0,00 📷        | Helsinki        | P <mark>ak</mark> ila | Rivitalo          |       |
| H | n 0007 Pakilantie 999 | 🗆 🚺 A8          | ~               | 2h+k+s                            | 60                          | 0,00 📷        | Helsinki        | Pakila                | Rivitalo          |       |
| H | 🐴 0123 Peruskatu 3    | 📄 🛅 Peruskatu 3 | 3 AS 10 perus 🗸 | 1h+kk+alk                         | 110                         | 1 100,00 📷    | Helsinki        | Keskusta              | Kerrostalo        |       |
| H | n 0123 Peruskatu 3    | 🗌 🗓 Peruskatu 3 | 3 AS 3 perus 🧹  | 1h+k+alkovi                       | 80                          | 800,00 📷      | Helsinki        | Keskusta              | Kerrostalo        |       |
| H | 🖄 0123 Peruskatu 3    | 📄 🗓 Peruskatu 🤅 | 3 AS 6 perus 🗸  | 2h+k                              | 110                         | 1 250,00 📷    | Helsinki        | Keskusta              | Kerrostalo        |       |
| H | n 0123 Peruskatu 3    | 📄 🗓 Peruskatu 3 | 3 AS 7 perus 🗸  | 1h+tk                             | 80                          | 1 000,00 📷    | Helsinki        | Keskusta              | Kerrostalo        |       |
| H | 🚮 0123 Peruskatu 3    | 🗌 🗓 Peruskatu 🤅 | 3 AS 8 perus 🧹  | 3h+k                              | 140                         | 1 300,00 🛃    | Helsinki        | Keskusta              | Kerrostalo        |       |

| <u> 05</u> | Invavarustus | Rahoitusmuoto | Status       | <u>Vapautumispvm</u> |        |
|------------|--------------|---------------|--------------|----------------------|--------|
| 1          | Ei           |               | Vapaa        |                      |        |
| -2         | Ei           |               | Vapaa        |                      |        |
| -2         | Ei           |               | Tarjottu     |                      |        |
| -2         | Ei           |               | Vapautumassa | 1.2.2024             | S M Ta |
| 1          | Ei           |               | Vapaa        |                      |        |
| 1          | Ei           |               | Vapaa        |                      |        |
|            | Ei           | Vapaa         | Vapaa        | 1.10.2024            | 5 M Ta |
|            | Ei           | Vapaa         | Vapaa        | 1.10.2024            | S M Ta |
|            | Ei           | Vapaa         | Vapaa        | 1.1.2023             | 5      |
|            | Ei           | Vapaa         | Vapaa        | 1.1.2023             |        |
|            | Ei           | Vapaa         | Vapaa        | 1.1.2023             |        |

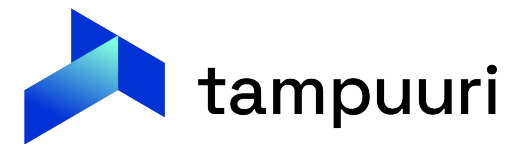

Seuraavassa näkymässä nähdään hakemukset, jotka kohdistuvat kyseiseen asuntoon. Jos halutaan verrata keskenään hakemuksia, saadaan parempi vertailunäkymä Hakemuskoosteet-painikkeen takaa:

|   |   |   |                  |                            |              |                  |                  | [       | Hakemuskoo   | viestint         | tā 🛛 🕅 Nāytā hakemukset | ]                 |                        |                                  |             |                 |                      |
|---|---|---|------------------|----------------------------|--------------|------------------|------------------|---------|--------------|------------------|-------------------------|-------------------|------------------------|----------------------------------|-------------|-----------------|----------------------|
|   |   |   | Hak.pvm Muok.pvm | Jarj.nro Jarj.nro voimassa | <u>Osap.</u> | <u>1. Hakija</u> | <u>2. Hakija</u> | Asunnon | tarve alkaen | <u>Kaupunki</u>  | Kaupunginosa            | <u>Talotyyppi</u> | <u>Huoneistotyyppi</u> | <u>Pisteet</u> <u>E</u> <u>L</u> | <u>Tila</u> | Tyyppi Liitteet | <u>Kiireellisyys</u> |
|   | 0 | 1 | 16.10.2024       | 0                          | 1            | Mononen Hakija   |                  |         | 01.11.2024   | Helsinki, Jyväsk | ky Keskusta,Lutakko,.   | . Kerrostalo      | 1 h, 2 h, 3 h          | 1                                | ۲           | U               |                      |
|   | 0 | - | 16.10.2024       | 0                          | 1            | Ursin Tuomas     |                  |         |              | Helsinki         | Keskusta, Pakila, H.    | . Kerrostalo      | 1 h, 2 h, 3 h          | 3                                |             | U               |                      |
| C | 0 | đ | 16.10.2024       | 0                          | 4            | Parkkinen Esa    | Parkkinen Pirkko |         | 30.11.2024   | Helsinki         | Keskusta                |                   |                        | 3                                | ۲           | U               |                      |
|   |   |   |                  |                            |              |                  |                  |         |              |                  |                         | Hakemuks          | ia 3 / 3               |                                  |             |                 |                      |

Tässä näkymässä on helpompi verrata hakemuksia keskenään, ja näin asukasvalinta päätös on helpompi tehdä:

| Avaa kaikki hakemukset (3 kpl)                                                                   |                                                              |                           |
|--------------------------------------------------------------------------------------------------|--------------------------------------------------------------|---------------------------|
| ▼ Jätetty 16.10.2024 - Käsittelemättä                                                            |                                                              |                           |
| 10487<br>Kiireeliisyystuokka<br>-<br>Tyyppi<br>Normaali<br>Maksimivuokra<br>-<br>Toivotut neliot | Vanhentuu<br>11.10.2025<br>Toivottu sopimuksen alkupäivä<br> |                           |
| Hakijat                                                                                          |                                                              |                           |
|                                                                                                  |                                                              | Ursin Tuomas              |
| Henkilötunnus                                                                                    |                                                              | 010106A9399               |
| Kansalaisuus                                                                                     |                                                              | Suomi                     |
| Osoite                                                                                           |                                                              | Nykyinen Osoite, 00123    |
| Bruttotulot €/kk                                                                                 |                                                              | 2 500,00 €                |
| Varallisuus / €                                                                                  |                                                              | Ei varallisuutta / 0,00 € |
| Lainan määrä €                                                                                   |                                                              | 0,00 €                    |
| Ammatti                                                                                          |                                                              | ·                         |
| Minulla on asunto                                                                                |                                                              | Kyllä                     |
| Syy asunnottomuuteen                                                                             |                                                              | ÷                         |
| Muuttovelvoite                                                                                   |                                                              | Itse irtisanonut          |
| Muutettava asunnosta viimeistään                                                                 |                                                              |                           |
| Muutto paikkakunnalle                                                                            |                                                              | E                         |
| Muutto syy                                                                                       |                                                              | 8                         |
| Määräaikaisuus                                                                                   |                                                              | E                         |
| Asunnon tarve aika                                                                               |                                                              |                           |
| Nykyinen asunto (m2, vuokra, asukasmäärä)                                                        |                                                              | 65 m2, 500,00 €, 3 henk.  |
| Vuokranantajan nimi                                                                              |                                                              |                           |
| <b>Ilmoitetut muut asumaan tulevat</b><br>Ei ole muita asumaan tulevia                           |                                                              |                           |
| Muut toiveet                                                                                     |                                                              |                           |
| Lisätiedot<br>-                                                                                  |                                                              |                           |
| <ul> <li>Jätetty 16.10.2024 - Käsittelemättä</li> </ul>                                          |                                                              |                           |
| <ul> <li>Jätetty 16.10.2024 - Käsittelemättä</li> </ul>                                          |                                                              |                           |

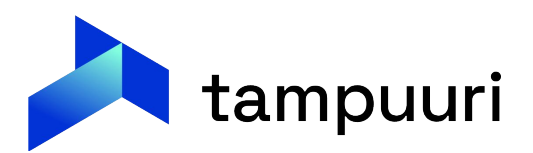

- Kun on saatu valittua hakemus, jolle asuntoa halutaan tarjota, avataan kyseinen hakemus vapaat/vapautuvat listan kautta ja tarjotaan hänelle asuntoa.
- Tarjoukselle voidaan asettaa vakuusmaksu ja ennakkomaksu, jotka asukas pystyy sähköisissä palveluissa maksamaan  $\bullet$ Visma Payn avulla. Lisäksi hakijalle voidaan tehdä lisäselvitysvaatimus, eli hakijan tulee toimittaa liite, ennenkuin tarjous etenee.

| Kohde                                                                             | Tarjoustapa                                                                                                    | Tulosteet / liitteet                |
|-----------------------------------------------------------------------------------|----------------------------------------------------------------------------------------------------|-------------------------------------|
| D123 Peruskatu 3<br>Peruskatu 3 AS 10<br>perus (1h+kk+alk 110m² 1100€)<br>Valitse | <ul> <li>○ Puhelu</li> <li>○ Tekstiviesti</li> <li>○ Sähköposti</li> <li>○ Tarjouskirje</li> </ul>                                                                                                    |                                     |
| Hakija<br>O10106A989W                                                             |                                                                                                    |                                     |
| Muut asumaan tulevat                                                              | Tarjouksen muut tiedot                                                                                                    |                                     |
|                                                                                   | Sopimus alkaa 17.10.2024 [<br>Sopimus loppuu ]<br>Määräaikainen ]<br>Määräaik. syy ]<br>Muu syy ]<br>Vakuusmaksu 150 e<br>Hakemustyypin<br>Maksulaji<br>Eräpäivä 22.10.2024 [<br>Enny kk kol 1 2.10.2024 ]<br>Enny kk kol 1 2.10.2024 [<br>Ennakkovuokran 330.00]<br>Emakkovuokran 330.00]<br>Emakkovuokran 17.10.2024 [<br>Ennakkovuokran 17.10.2024 ]<br>Ennakkovuokran viitenumero<br>Käsittelijä ]<br>Ursin Tuomas [tuomas.ursin@visma.c | Tarjouspvm 17.10.2024               |
|                                                                                   |                                                                                                    | Näytä hakemus Tallenna Poista Sulje |

| Kaikk         opiskelutodistus         selvitys varallisuuden arvosta         todistus eläkkeestä         Tulotodistus         viimeisin palkkakuitti, päivärahapäätös tai<br>toimeentulotukipäätös         vuokranantajan toimittama |
|----------------------------------------------------------------------------------------------------|
| opiskelutodistus selvitys varallisuuden arvosta todistus eläkkeestä Tulotodistus viimeisin palkkakuitti, päivärahapäätös tai toimeentulotukipäätös vuokranantajan toimittama                                                          |
| selvitys varallisuuden arvosta dodistus eläkkeestä dodistus läkkeestä dodistus viimeisin palkkakuitti, päivärahapäätös tai toimeentulotukipäätös vuokranantajan toimittama                                                            |
| todistus eläkkeestä -<br>Tulotodistus -<br>viimeisin palkkakuitti, päivärahapäätös tai<br>toimeentulotukipäätös                                                                                                    |
| Tulotodistus                                                                                                    |
| viimeisin palkkakuitti, päivärahapäätös tai<br>toimeentulotukipäätös                                                                                                    |
| vuokranantaian toimittama                                                                                                    |
| irtisanomisilmoitus                                                                                                    |

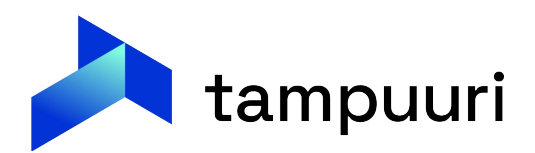

- Tarjous voidaan lähettää hakijalle, joko sähköpostilla, kirjeenä tai tekstiviestinä. Suositeltu tapa on lähettää hakijalle sähköpostia ja heräte tekstiviestillä.
- Asiakaspalautteena on saatu, että sähköpostia ei aina seurata, joten sen takia tekstiviesti herätteet ovat tärkeitä. Herätteen saa laittetua tarjotulle, suoraan sähköpostin lähetyksen jälkeen:

| Viesti lähetetty. | ~<br>      | Viestin luontiin käytettiin pohjaa AsuntotarjousViesti<br>Liitteet<br>Ei liitteitä |
|-------------------|------------|------------------------------------------------------------------------------------|
|                   | •          |                                                                                    |
|                   | -<br>-<br> |                                                                                    |
|                   |            |                                                                                    |

- Tarjoukseen sisältöä kannattaa käydä myös aika ajoin läpi, tässä voi apuna käyttää vaikka tekoälyä, ja kysyä mitä kohtia tarjouksen teksteissä kannattaa parantaa.
- Muita keinoja, miten tarjouksen sisältöä voidaan parantaa:
  - Liitepalvelun käyttö -> Hakija voi toimittaa liitteet suoraan linkin kautta. Ο
  - Linkki Markkinointihakuun -> Hakija voi siirtyä katsomaan huoneiston tietoja. Ο

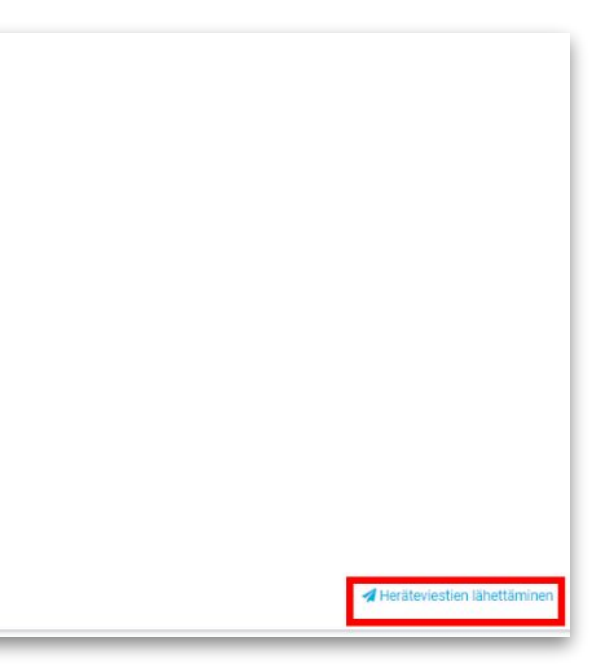

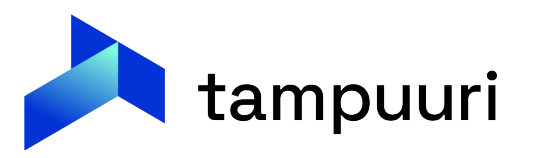

### Ohessa esimerkki, mitä tarjous voisi pitää sisällään:

| Hei | Hakiia     | Mononen.  |
|-----|------------|-----------|
|     | i ioarajoa | monorion. |

Asuntotarjouksenne on vahvistettu ja hyväksykää sähköisesti tarjous, jotta voimme edetä asiassa eteenpäin. Toimi pian! Tarjous on voimassa vain 22.10.2024 asti. Odotamme vastaustasi ensisijaisesti palvelumme kautta tai ottamalla yhteyttä asiakaspalve

Sijainti: Peruskatu 3 AS 10 00100 Helsinki

Huoneistotiedot: 1h+kk+alk, 110.00 m2. Vuokra: 0,00 €/kk Vakuus: 150,00 Sopimus alkaisi: 17.11.2024

Huoneisto sijaitsee rakennuksessa, joka on rakennettu vuonna

Voit tutustua tarkemmin asunnon tietoihin tästä linkistä.

Nopeuta sopimusprosessia Toimita tarvittavat liitteet helposti palvelumme kautta: Vieraile sivuillamme. Täällä helppous kohtaa tehokkuuden!

Hyväksyessäsi tarjouksen: Suorita vakuusmaksu seuraavin tiedoin:

Pankki:

IBAN: Summa: 150,00 € Viitenumero: 70 01231 23110 27828 Eräpäivä: 22.10.2024

Ystävällisin terveisin: Asukastestiomistaja

Asukastestiomistaja | 0205709-4 Testikatu 1, 12345 Testilä

Linkki liitepalveluun Vuokrahakemuksen Liitepalvelu M  $\odot$ Nordea S-Pankki Aktia Danske Bank omacp pop Pankk

|                                                                                                    | Linkki                                                                                                    | hakemise                                                                                                    | en aikaisii | n palveluił | n <mark>in</mark> |
|----------------------------------------------------------------------------------------------------|----------------------------------------------------------------------------------------------------|----------------------------------------------------------------------------------------------------|-------------|-------------|-------------------|
| akaspalveluumme.                                                                                                    | Kirjaudu<br>Oo iyo a eyta ale sakiyoo a u<br>Kakiyoo<br>Baana<br>Baana<br>Maana<br>M | Sisään<br>anne tijalukee akke<br>me<br>me<br>me<br>me<br>me<br>me<br>me<br>me<br>me<br>me<br>me<br>me<br>me |             |             |                   |
| Linkki asunnon tieto                                                                                                    | ihin markki                                                                                                    | nointihak                                                                                                   | uun         |             |                   |
| Transmer                                                                                                    |                                                                                                    |                                                                                                    |             |             |                   |
| Santanum Yothe<br>Tangan Kanada<br>Anatas Kanada<br>Anatas Kanada<br>Anatas Kanada<br>Anatas Kanada<br>Anatas Kanada<br>Anatas Kanada<br>Anatas Kanada<br>Yukan<br>Yukan<br>Yukan<br>Kanada<br>Yukan<br>Kanada<br>Kanada<br>Kanad |                                                                                                    |                                                                                                    |             |             |                   |
|                                                                                                    |                                                                                                    |                                                                                                    |             |             |                   |

### Tarjouslista

Tarjouslistalta hakija näkee hänelle tehdyt  $\bullet$ tarjoukset ja niiden tilan. Myös vanhentuneet ja perutut tarjoukset näytetään hakijalle, mikäli niitä löytyy.

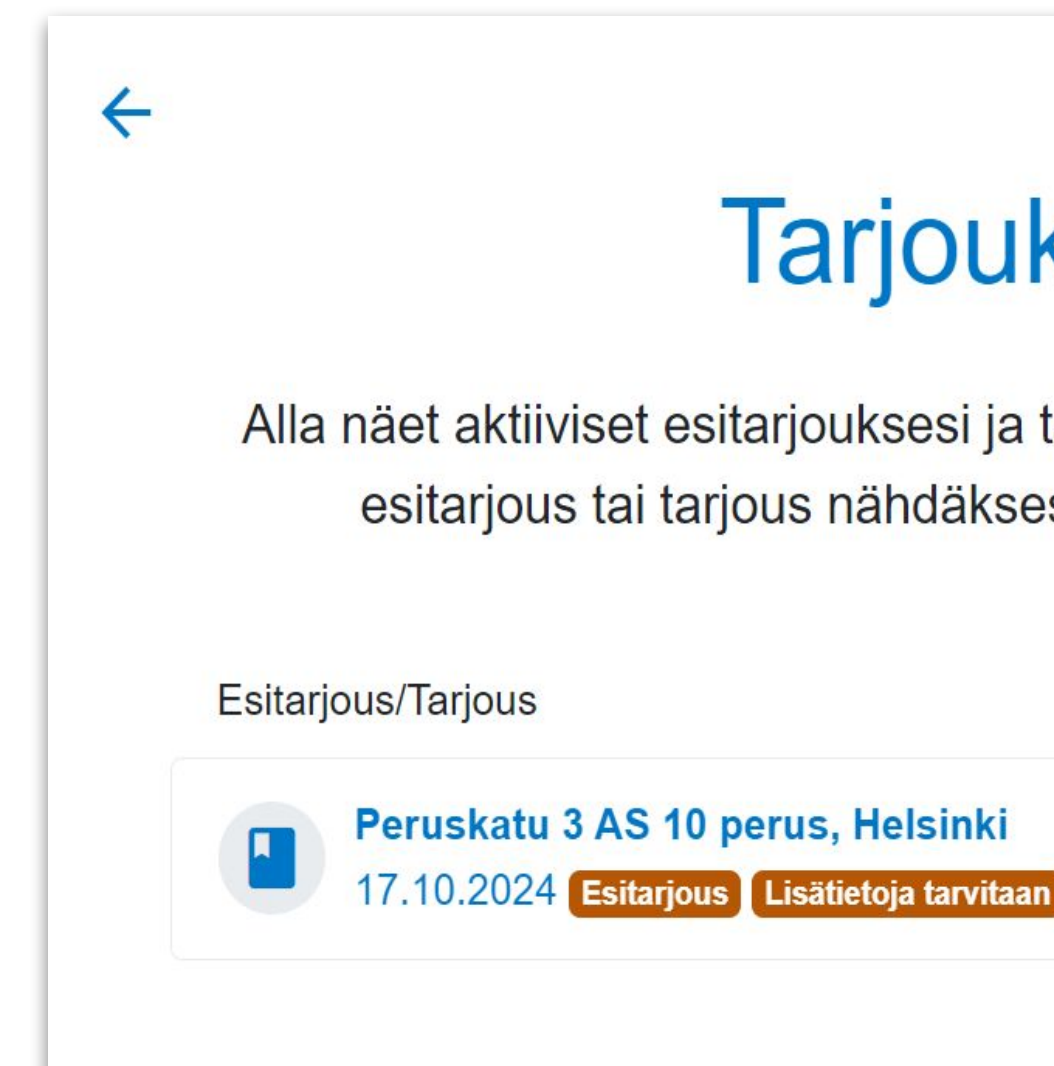

### Tarjoukset

Alla näet aktiiviset esitarjouksesi ja tarjouksesi. Valitse haluamasi esitarjous tai tarjous nähdäksesi sen tarkemmat tiedot.

Vanhenee

22.10.2024

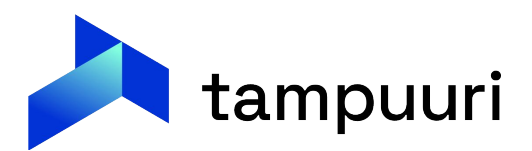

### Esitarjous ja liitepyyntö

Jos tarjotulta on pyydetty lisäselvityksiä, tulee nämä näkyville hänelle tarjouslomakkeella ja hänen on mahdollista toimittaa liitteet palvelun kautta.

Kun kaikki tarvittavat liitteet on lisätty tarjoukselle, tulee tarjotun hyväksyä tarjous, jotta virkailija voi tarkistaa liitteet Tampuurin puolella ja tämän jälkeen muuttaa esitarjouksen tarjoukseksi, jotta hakija voi hyväksyä sen.

Kun liiteet on toimitettu, muuttuu tarjouksen Lisäselvitysten tila-status toimitetuksi. Tällä tiedolla voi hakea myös tarjouksia Tampuurista:

| 114                                                                                                    | Vakuuden maksutapa                                                                                             |
|----------------------------------------------------------------------------------------------------|----------------------------------------------------------------------------------------------------|
| Tarjottu EiTavoitettu                                                                                                  |                                                                                                    |
| Hyväksytty EiVastausta                                                                                                 |                                                                                                    |
| 🗆 Hylätty 🔹 🗌 TarjoajaPerunut                                                                                          |                                                                                                    |
| Sopimuksella Peruutettu                                                                                                |                                                                                                    |
| Esitarjous HyväksyttySähköisesti                                                                                       |                                                                                                    |
| isäselvityisten tila                                                                                                   | Kasittalija                                                                                                    |
|                                                                                                    |                                                                                                    |
|                                                                                                    |                                                                                                    |
| Uskomuskohtsiset hakuphdot                                                                                             |                                                                                                    |
| - Hakemuskohtaiset hakuehdot                                                                                           |                                                                                                    |
| Hakemuskohtaiset hakuehdot — — — — — — — — — — — — — — — — — — —                                                       |                                                                                                    |
| - Hakemuskohtaiset hakuehdot<br>Hakemustyyppi<br>NormaaliHakemus 🗌 VaihtoHakemus 🗌 As                                  | sumisoikeus <mark>H</mark> akemus 🗌 OpiskelijaHakemus                                                          |
| - Hakemuskohtaiset hakuehdot<br>Hakemustyyppi<br>NormaaliHakemus VaihtoHakemus As                                      | sumisoikeusHakemus 🗌 OpiskelijaHakemus                                                                         |
| - Hakemuskohtaiset hakuehdot<br>Hakemustyyppi<br>NormaaliHakemus VaihtoHakemus As<br>- Osapuolikohtaiset hakuehdot —   | sumisoikeusHakemus OpiskelijaHakemus                                                                           |
| - Hakemuskohtaiset hakuehdot<br>Hakemustyyppi<br>NormaaliHakemus VaihtoHakemus As<br>- Osapuolikohtaiset hakuehdot —   | sumisoikeusHakemus OpiskelijaHakemus Sopimuskohtaiset hakuehdot Sopimustila Valitse                            |
| - Hakemuskohtaiset hakuehdot<br>Hakemustyyppi<br>NormaaliHakemus VaihtoHakemus As<br>- Osapuolikohtaiset hakuehdot     | sumisoikeusHakemus OpiskelijaHakemus Sopimuskohtaiset hakuehdot Sopimustila Valitse                            |
| - Hakemuskohtaiset hakuehdot<br>Hakemustyyppi<br>NormaaliHakemus VaihtoHakemus As<br>- Osapuolikohtaiset hakuehdot —   | sumisoikeusHakemus OpiskelijaHakemus Sopimuskohtaiset hakuehdot Sopimustila Valitse Viestintä Näytä tarjoukset |
| - Hakemuskohtaiset hakuehdot<br>Hakemustyyppi<br>NormaaliHakemus VaihtoHakemus As<br>- Osapuolikohtaiset hakuehdot     | sumisoikeusHakemus OpiskelijaHakemus Sopimuskohtaiset hakuehdot Sopimustila Valitse Viestintä Näytä tarjoukset |
| - Hakemuskohtaiset hakuehdot<br>Hakemustyyppi<br>NormaaliHakemus VaihtoHakemus As<br>- Osapuolikohtaiset hakuehdot<br> | sumisoikeusHakemus OpiskelijaHakemus Sopimuskohtaiset hakuehdot Sopimustila Valitse Viestintä Näytä tarjoukset |

|   | F      | Pyydäm            |
|---|--------|-------------------|
|   | Tuloto | odistus           |
|   | opisk  | elutodis          |
|   |        |                   |
|   |        |                   |
|   |        |                   |
|   |        |                   |
|   |        |                   |
|   | e      | Viesti<br>applica |
|   |        |                   |
|   |        |                   |
| _ |        |                   |

/dämme sinulta seuraavia liitteitä, jotta voimme tarjota asuntoa sinulle:

Itodistus

| Tarjouksen liitteet                               |   |
|---------------------------------------------------|---|
| Ei liitteitä                                      |   |
| Toimitetut liitteet                               |   |
| + Lisää liitteitä                                 |   |
| <mark>esti.pdf</mark><br>plication/pdf, 124,42 kt | Ō |
| ✓ Vahvista liitteet                               |   |

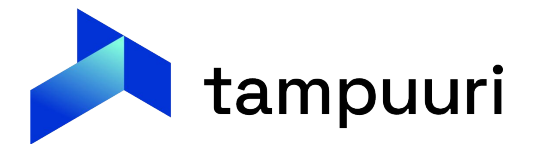

• Kun asiakas on kuitannut liitteet, näkyy tämä Tampuurissa tarjouksella:

• Tarjousnäkymästä voi suodattaa tällä tiedolla myös tarjouksia, jotta näkee nopeasti, ketkä ovat toimittaneet liitteet tarjoukselle:

• Tarjouksen käsittelijän tulee tarkistaa liitteet, kuitata ne hyväksytyksi ja muuttaa tarjouksen tila tarjotuksi, jotta hakija pääsee hyväksymään tarjouksen;

| Määr | räaikainen |
|------|------------|
| Määr | rāaik. syy |
| Muu  | syy        |

|   | Tarjottu     |
|---|--------------|
|   | Hyväksytty   |
| 0 | Hylätty      |
|   | Sopimuksella |
|   | Esitarjous   |

Toimitettu

| Waaraahai   | nen |
|-------------|-----|
| Määräaik. s | зуу |
| Muu syy     |     |

| 3 |   | Tila                 | Esitarjous 🗸 |
|---|---|----------------------|--------------|
|   | ~ |                      |              |
|   |   | Lisäselvitysten tila | Toimitettu 🗸 |

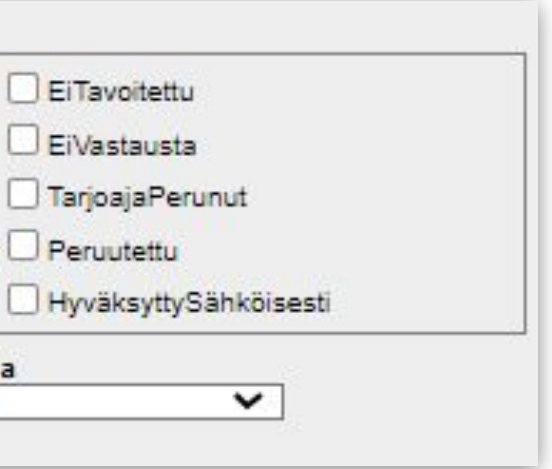

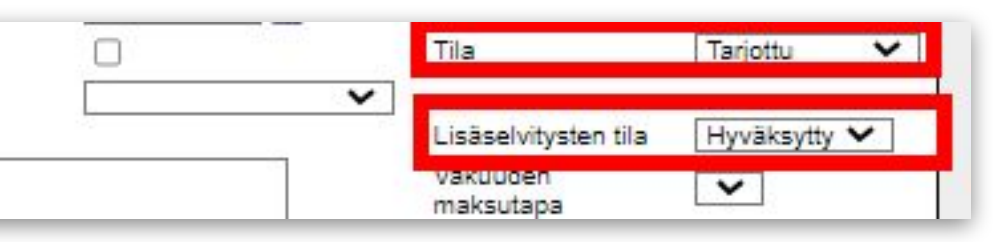

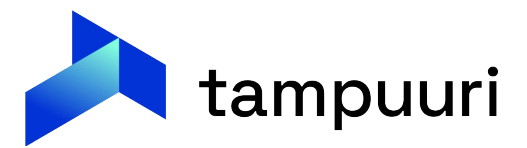

• Hakija pääsee siis hyväksymään tämän jälkeen tarjouksen Hakemisen aikaisten palveluiden kautta:

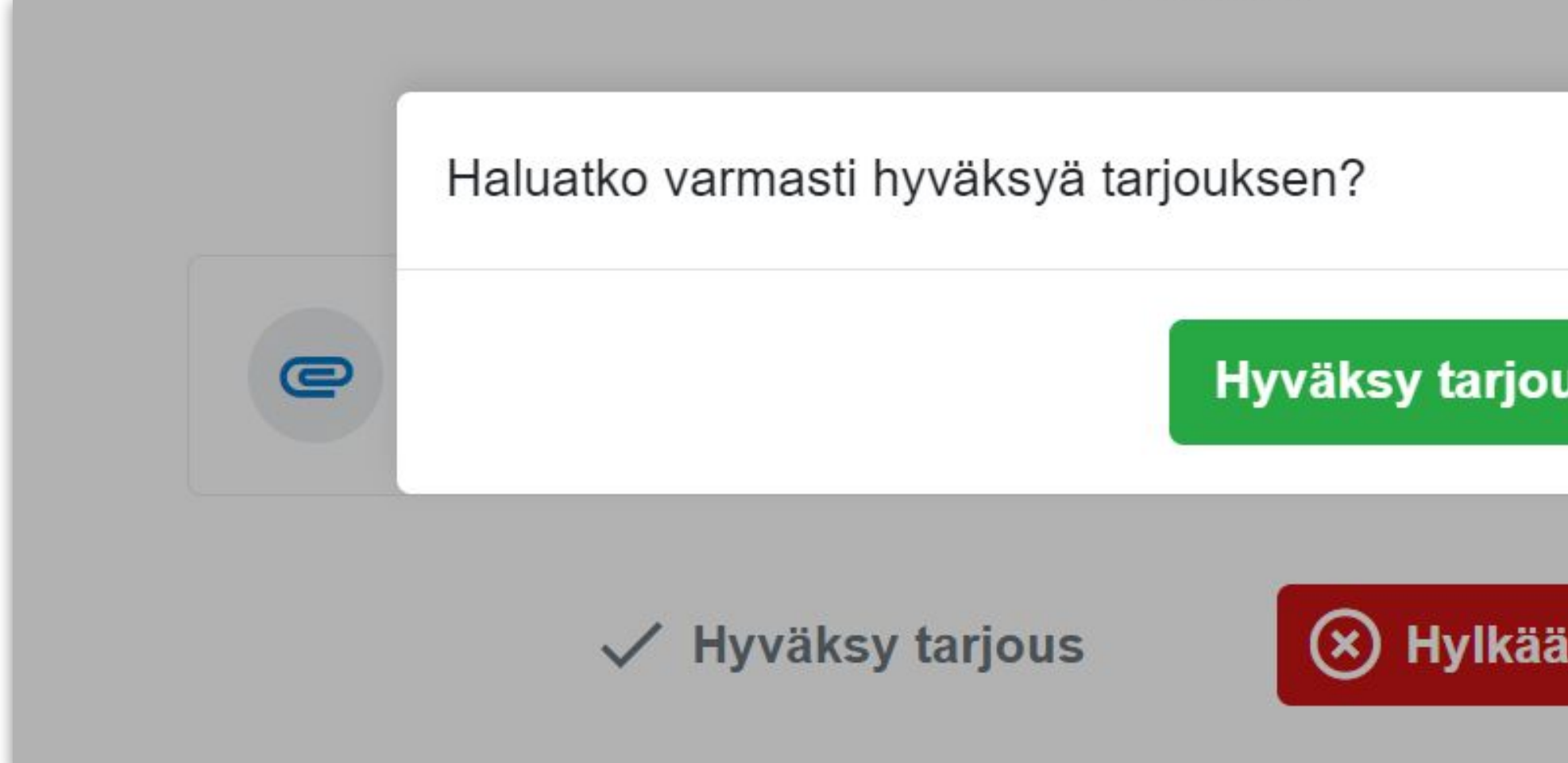

| Peruuta |  |
|---------|--|
| tarjous |  |

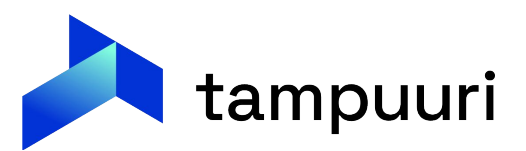

Kun tarjous on hyväksytty, pystyy hakija tekemään ennakkovuokran ja vakuuden maksamisen Visma Pay palvelun avulla suoraan palvelusta:

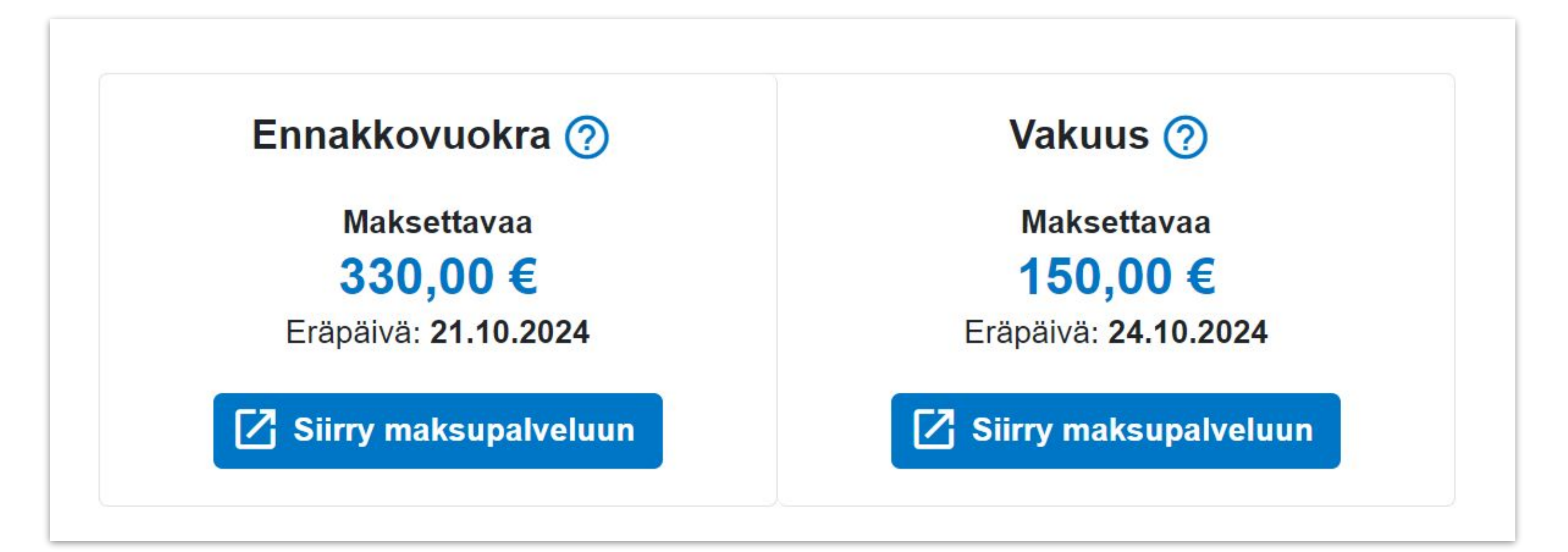

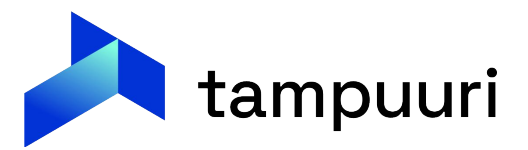

| SIIRRYTÄÄN MAKSUPALVELUUN                                  | ×     | NIS 🖉       | MΛ          |        |
|------------------------------------------------------------|-------|-------------|-------------|--------|
| Maksetaan                                                  |       | Verkkopankk | kimaksu     |        |
| 330,00 €                                                   |       | Nordea      | <b>(</b>    | Handel |
| Haluan maksusta kuitin sähköpostiini                       |       | <b>A</b>    | Aktia       | ÂLAND  |
| Sähköpostiosoite                                           |       | Nordeo      | Danske Bank |        |
| Jatkamalla maksupalveluun hyväksyn palvelun toimitusehdot. |       | Korttimaksu | 828         |        |
|                                                            |       | VISA        | MasterCard  |        |
| Peruuta                                                    | Jatka |             |             |        |

### Maksun tiedot

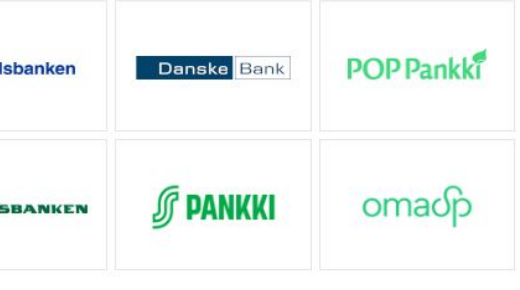

### Summa 330,00 EUR (Näytä tilauksen tuotteet)

Peruuta

Kauppias Visma Sirius Oy

Maksuvälittäjä Visma Payments Oy

Visma Payments Oy näkyy tiliotteella / korttilaskulla maksun vastaanottajana.

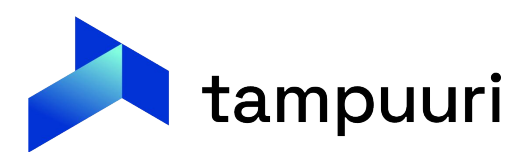

Kun maksu on suoritettu, häviää maksupainikkeet ja maksut näkyvät suoritettuina palvelussa:

| Ennakkovuokra | 60,00 € Maksettu |
|---------------|------------------|
| Vakuus        | 50,00 € Maksettu |

Tampuurin puolella kyseisestä tarjouksesta syntyy esi-sopimus, johonka maksut kirjaantuu. Lokissa näkyy tieto, mistä maksut on kirjattu myös:

| 19.02.2024          | e Tampuuril Iser | Socimus | Visma Pay\Tunnistus Väinö on maksanut                              |
|---------------------|------------------|---------|--------------------------------------------------------------------|
| 11:10               | erampuunoser     | Sobimos | vak                                                                |
| 14.11.2023<br>19:06 | eTampuuriUser    | Sopimus | Visma Pay\Tunnistus Väinö on maksanut                              |
| 14.11.2023<br>18:12 | 4                | Sopi V  | /isma Pay∖Tunnistus Väinö on maksanut<br>ennakkovuokraa 2,0 euroa. |

Kun asiakas on maksanut tarvittavat maksut, voidaan siirtyä seuraavaksi allekirjoittamaan vuokrasopimus

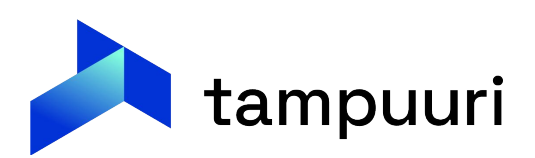

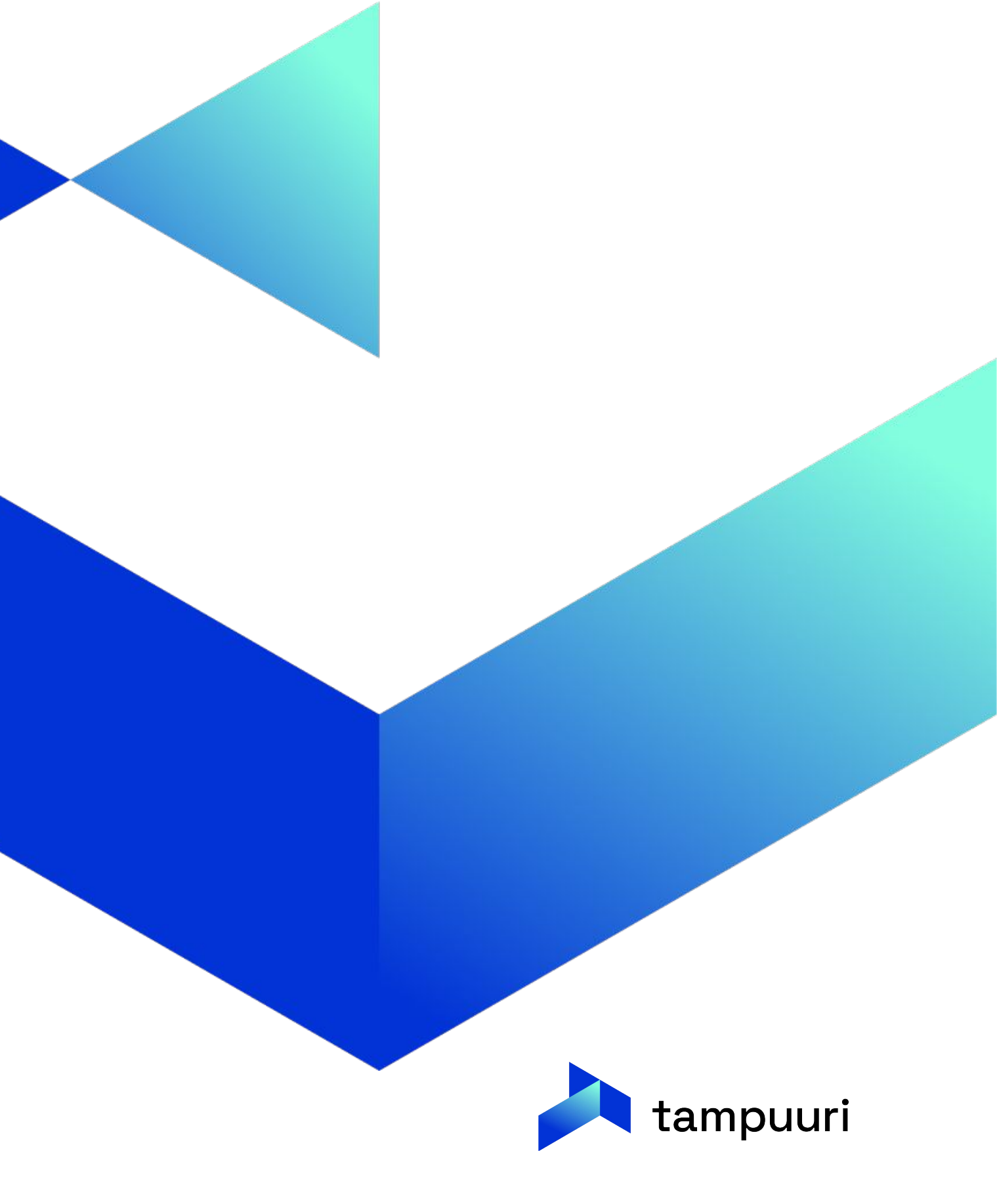

Tampuuri Allekirjoituspalvelu by Visma Sign tarjoaa turvallisen ja tehokkaan tavan allekirjoittaa asiakirjoja etänä. Se mahdollistaa valitun henkilön tai henkilöiden allekirjoittamisen ja tarjoaa seurantajärjestelmän, jotta voit kätevästi seurata allekirjoitusprosessia.

### Miksi valita sähköinen allekirjoitus?

- Entistä nopeampi ja tehokkaampi allekirjoitusprosessi
- Mahdollisuus allekirjoittaa dokumentteja milloin ja mistä tahansa
- Allekirjoitustilanteen reaaliaikainen seuranta
- Vähemmän mahdollisuuksia virheisiin tai puutteisiin, sillä kaikki allekirjoitetut dokumentit tallennetaan ja arkistoidaan digitaalisesti.
- Tehokas dokumenttien hallinnointi ja arkistointi
- Palvelussa mahdollisuus allekirjoittaa myös muitakin asiakirjoja, kuten isännöintisopimuksia, urakkasopimuksia, pöytäkirjoja ym.
- Allekirjoitetut sopimukset suoraan asukkaan näkyville asukassivuille

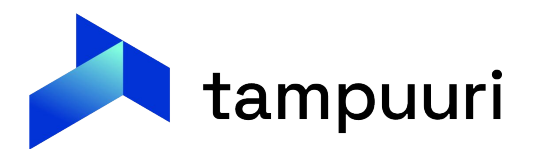

Sopimuksen sähköiseen allekirjoitukseen pääsee sopimusnäkymästä:

| Muut osapuolet | Sopimusticoot       intisanominen       crityisrynma       vakuustiedo         Sopimus alkaa       23.10.2024       Eräpä         Sopimus loppuu       Image: Control of the second second | t LOKI LOKI AIKAVAIIT LIITTEET HUOMIOT                              |
|----------------|----------------------------------------------------------------------------------------------------|---------------------------------------------------------------------|
|                | Tila Esisopimus Palvel<br>Allekirjoituspvm Lasku<br>Uusittupvm Yksiku                                                                                                    | ukieli panik Avaimet n saa itti Muut sopimukset Näutä terious       |
| javascript:;   |                                                                                                    | Näytä hakemus<br>Poista<br>Muut toiminnot ❤ Valvonta Tallenna Sulje |

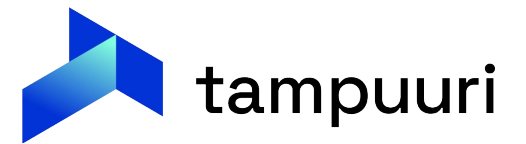

Tämän jälkeen näkyy listaus kaikista sopimuksella allekirjoitetuista (tai ei allekirjoitetuista dokumenteista):

| ekirjoitus                     | pyynnöt         |                                                                                                    |                  | Tee uusi   | allekirjoituspyyn |
|--------------------------------|-----------------|----------------------------------------------------------------------------------------------------|------------------|------------|-------------------|
|                                |                 |                                                                                                    |                  |            | 15 riviā 🗸        |
| Tila                           | Asiakirjan nimi | Allekirjoittajat                                                                                                    | Allekirjoituksia | Lähetetty  | Voimassa          |
| Peruttu                        | testsiakirja    | NAME OF A DESCRIPTION OF A DESCRIPTION O | 0/2              | 10.10.2024 | 17.10.2024        |
| Peruttu                        | testiasiakirja  | factor and the factor of and the                                                                                                    | 0/2              | 24.09.2024 | 24.09.2024        |
| Peruttu                        | testiasiakirja  | Spinse (see Spinse (see                                                                                                    | 0/2              | 24.09.2024 | 01.10.2024        |
| Peruttu                        | testiasiakirja  | NAME OF ADDRESS OF ADDRESS OF ADD | 0/2              | 20.09.2024 | 27.09.2024        |
| Peruttu                        | Testiasiakirja  | No. of Concession, Name                                                                                                    | 1/2              | 12.09.2024 | 12.09.2024        |
| All <mark>ek</mark> irjoitettu | Testiasiakirja  | Name and Address of Stationary of Stationary                                                                                                    | 2/2              | 09.09.2024 | 16.09.2024        |

Uusi allekirjoitus saadaan luotua "Tee uusi allekirjoituspyyntö" -painikkeella.

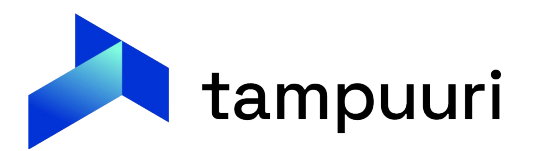

Seuraavaksi valitetaan allekirjoitettavan dokumentin tyyppi:

 Valitse asiakirjalistaus
 Sopimuksen allekirjoitus Kun osapuolet ovat allekirjoittaneet, sopimukselle päivitetään allekirjoituspäivämäärä
 Sopimukseen liittyvän asiakirjan allekirjoitus Sopimuksen tietoja ei muuteta allekirjoituksen yhteydessä

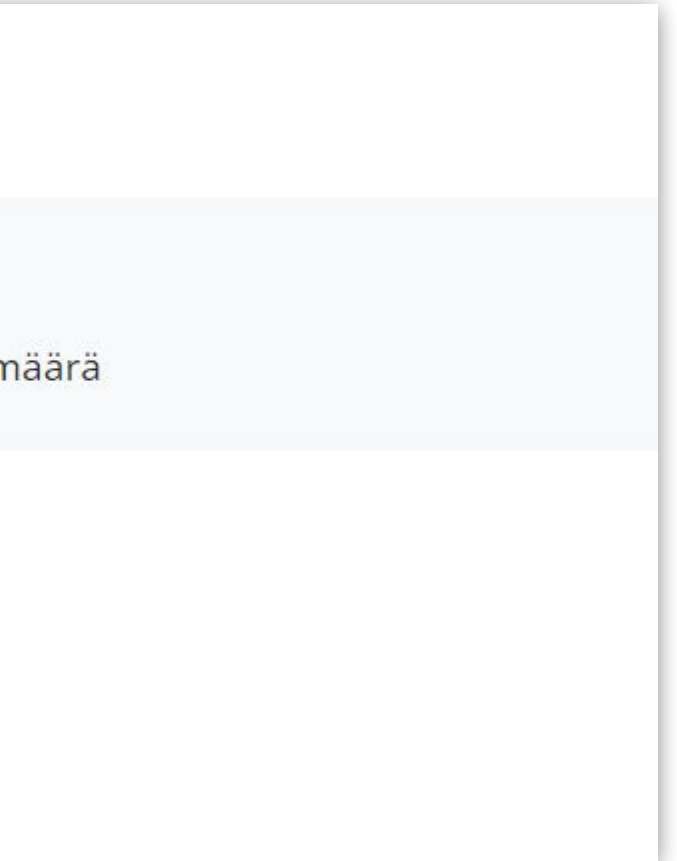

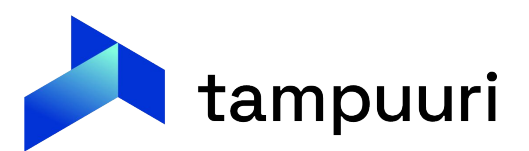

## Seuraavaksi täytetään allekirjoitukselle perustietoja:

- Kenen nimissä viesti lähetetään
- Mikä on asiakirjan nimi
- Mihin asti allekirjoituspyyntö on voimassa
- Millä saateviestillä viesti halutaan lähettää

| Perustiedot                                                                                                    |         |
|----------------------------------------------------------------------------------------------------|---------|
| Voit halutessasi liittää allekirjoituspyyntöön vapaamuotoisen viestin pyynnön saatteeksi.                                            |         |
| ähettäjä                                                                                                    |         |
| Visma Real Estate Oy                                                                                                    | ~       |
| Asiakirjan nimi                                                                                                    | 17 /    |
| Sopimusdokumentti                                                                                                    |         |
| Allekirjoituspyyntö voimassa                                                                                                    |         |
| 21.10.2024                                                                                                    |         |
| aateviesti sähköpostiin                                                                                                    | 238 / 5 |
| Hei,                                                                                                    |         |
| Toivottavasti tämä viesti löytää sinut hyvin.                                                                                        |         |
| Ole hyvä ja tarkista liitteenä oleva asiakirja. <u>Kun olet valmis, palathan ystävällisesti allekirjoittamalla sen sähköisesti</u> . |         |
|                                                                                                    |         |

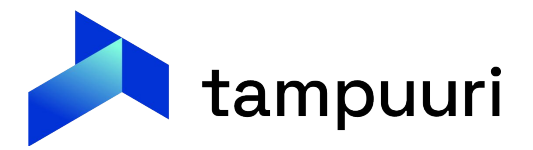

### Seuraavaksi valitaan käytettävä sopimuspohja ja mahdolliset liitteet.

| opimuspohjat           |         |         | Valitut tiedostot             |                          |
|------------------------|---------|---------|-------------------------------|--------------------------|
| Nimi                   | Koko    |         | Nimi                          | Koko                     |
| Autopaikkasopimus.doc  | 0.09 MB | Valitse | Vuokrasopimus.doc             | 0.13 MB                  |
| Saunavuorosopimus.doc  | 0.06 MB | Valitse | Valittujen tiedostojen k      | oko yhteensä 0.13        |
| SaHK_Vuokrasopimus.doc | 0.13 MB | Valitse | Tiedostojen yhteenlasketun ko | on tulee olla alle 15 MB |
| vuokraspimusehdot.docx | 0.01 MB | Valitse |                               |                          |

| Nimi                                                      | Koko    |         |
|-----------------------------------------------------------|---------|---------|
| Sähköisen vuokrasopimuksen liitteet - Testi_asiakirja.pdf | 4.93 MB | Valitse |
|                                                           |         |         |
| Pudota tiedostot tähän tai klikka                         | aa!     |         |
| Sallitut tiedostotyypit: .pdf, .doc, .do                  | DCX     |         |
| Tiedoston enimmäiskoko: 15.00 M                           | iB      |         |

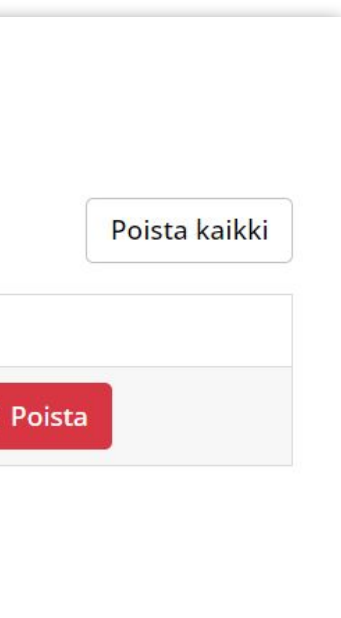

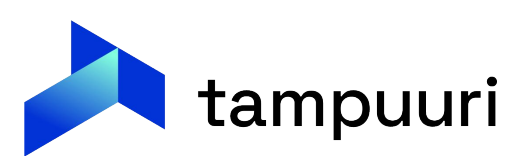

Kun valittu sopimuspohja on valittu, voidaan valita allekirjoittajat ja heidän tunnistautumistapa.

- Jos Tampuuri-osapuolella on henkilötunnus annettuna, tehdään tarkastus allekirjoituksessa, että tunnistautunut henkilö on sama kuin Tampuurissa valittu osapuoli.
- Jos valitaan allekirjoita organisaationa, toimii allekirjoittaja oman yrityksen edustajana. Tätä suositellaan siis käytettävän aina oman yrityksen allekirjoittajan tehdessä allekirjoitus.
- Jos valitaan kevyt tunnistautuminen, ei allekirjoittajan tarvitse tunnistautua vahvasti. Tätä emme kuitenkaan suosittele käyttämään sopimusten allekirjoituksessa, koska siinä ei tosiaan tapahdu tunnistautumista.

|                                                              | Lisää ne henkilöt, joiden hal        | ASIAKIIJAN AII<br>uat allekirjoittavan tähän pyynt | ӨКІГЈОІЦАЈІЕП VАІІПІА<br>öön liittyvät asiakirjat. Valitse vähintään t                                                                                 | oinen pakollinen allekirjoittaja. |                        |        |  |
|--------------------------------------------------------------|--------------------------------------|----------------------------------------------------|----------------------------------------------------------------------------------------------------|-----------------------------------|------------------------|--------|--|
| *Sopimuksen osapuolet<br>Lisää allekirjoittaja sopimukselta. |                                      |                                                    | Allekirjoittajat<br>Alle on listattu valitut allekirjoittajat.                                                                                         |                                   |                        |        |  |
| Nimi                                                         | Sähköposti                           |                                                    | Henkilöllisvyden vahvistaminen                                                                                                    |                                   |                        |        |  |
| Mononen Hakija                                               | tuomas.ursin@visma.com               | Valitse                                            | Huomaathan, että allekirjoittajan henkilöllisyyttä ei voida vahvistaa, mikäli "Allekirjoita organisaationa" tai "Kevyt tunnistautuminen" on valittuna. |                                   |                        |        |  |
| *Allekirioittaiien v                                         | valinta                              |                                                    | Nimi                                                                                                    | Allekirjoita organisaationa       | Kevyt tunnistautuminen |        |  |
| Lisää allekirioittaia hakemalla tiedot osapuolirekisteristä. |                                      |                                                    | Hakija Mononen<br>teoma umini hotmail.com                                                                                                    |                                   |                        | 🗎 Pois |  |
| Lisää allekirjoittaja osapuolirekisteristä                   |                                      |                                                    | Ursin Tuomas<br>tuomas.ursin@visma.com                                                                                                    | 0                                 |                        | 🗐 Pois |  |
| isää allekirjoittaja kirjoitta                               | amalla tiedot alla oleviin kenttiin. |                                                    |                                                                                                    |                                   |                        |        |  |
| Nimi                                                         |                                      |                                                    |                                                                                                    |                                   |                        |        |  |
| Etunimi Sukunimi                                             |                                      |                                                    |                                                                                                    | <b>G</b>                          |                        |        |  |
| ähköposti                                                    |                                      |                                                    |                                                                                                    |                                   |                        |        |  |
| atunimi sukunimi@dom                                         | ain fi                               |                                                    |                                                                                                    |                                   |                        |        |  |

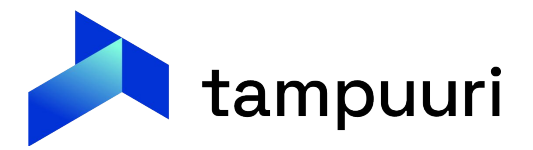

Lopuksi yhteenveto kasaa kaikki annetut tiedot ja jos tiedot on ok, voidaan edetä lähetykseen.

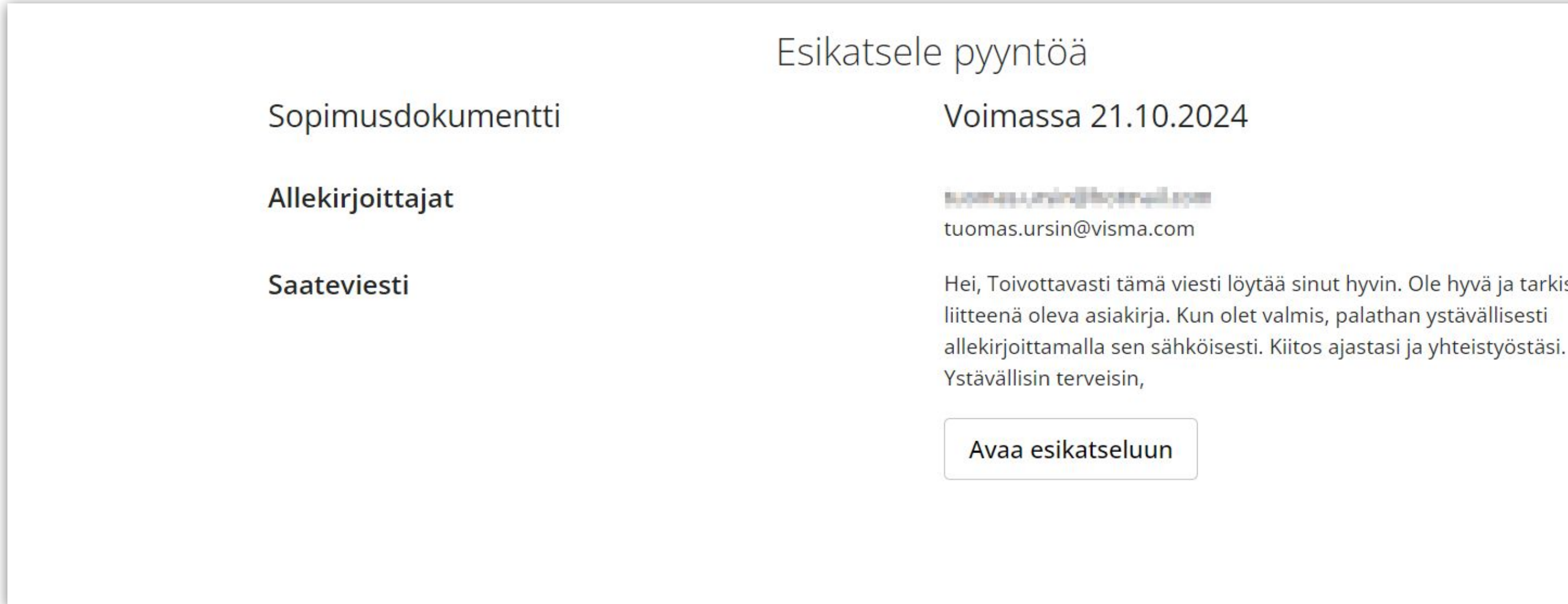

"Avaa esikatseluun" avaa allekirjoitattavan dokumentin lähetettävässä muodossa tarkasteltavaksi.  $\bullet$ 

Hei, Toivottavasti tämä viesti löytää sinut hyvin. Ole hyvä ja tarkista

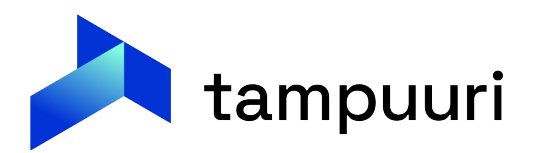

Allekirjoituspyynnöt lähtevät sähköpostilla asiakkaalle ja organisaation edustajille:

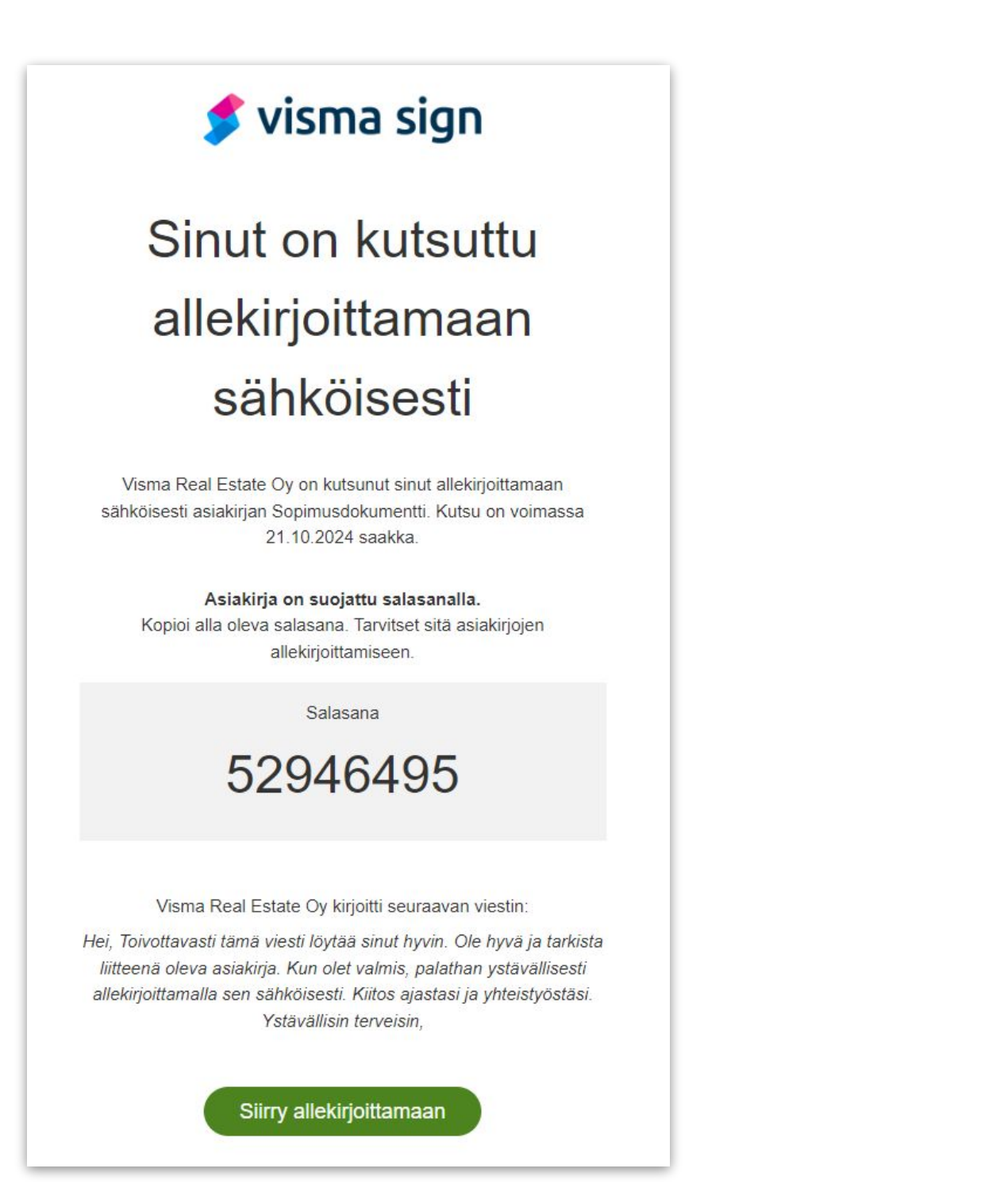

jotta se voidaan tehdä:

### Sopimusdokumentti

🔒 Asiakirja on suojattu salasanalla.

Kirjoita sähköpostissa tai tekstiviestissä lähetetty asiakirjan salasana alla olevaan kenttään nähdäksesi allekirjoitettavan asiakirjan.

Asiakirjan salasana 52946495

Avaa asiakirja

### • Sopimuksen allekirjoitus vaatii sähköpostissa olevan koodin,

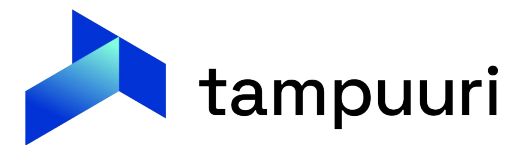

Tämän jälkeen päästään tutustumaan asiakirjaan:

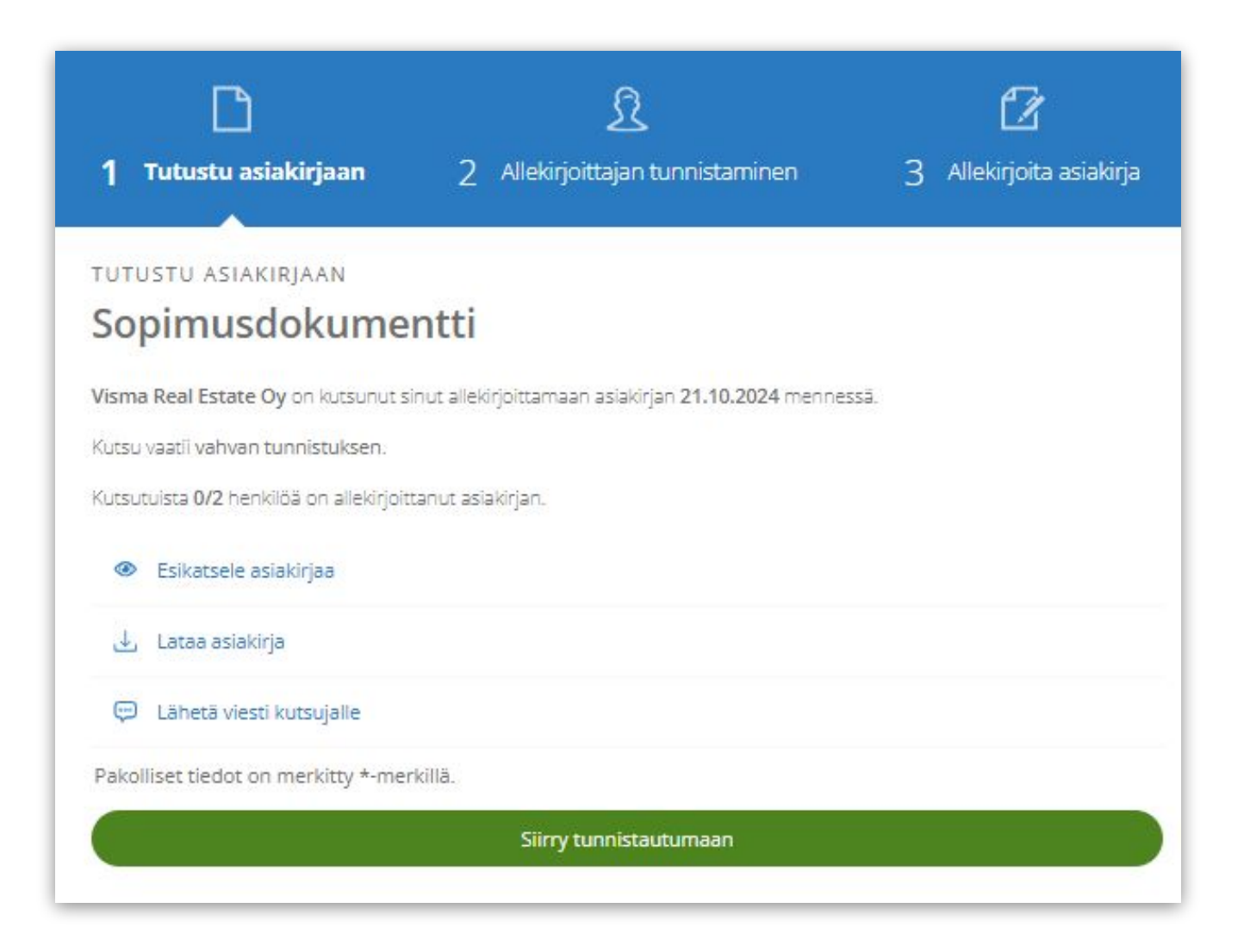

Oletuksena kommentit lähtevät allekirjoituksen lähettäjälle. Nämä pystytään ohjaamaan lacksquarekuitenkin myös yhteen haluttuun sähköpostiin, jos näin halutaan.

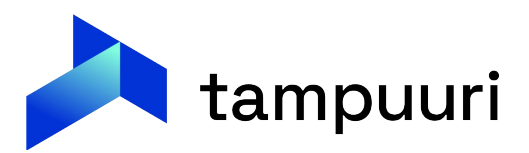

Tämän jälkeen hakija tunnistautuu palvelussa vahvasti ja tämän jälkeen voi allekirjoittaa asiakirjan. 

| ALLEKIRJOITA ASIAKIRJA<br>Sopimusdokumentti                                         |                                                     |
|-------------------------------------------------------------------------------------|-----------------------------------------------------|
| Toiminnot                                                                           |                                                     |
| Tunnistautuminen onnistui.<br>Allekirjoitat <b>Tampuuri-demo</b> nimissä asiakirjan | Asiakirja 'S                                        |
| Valtuutus<br>Nimenkirjoitusoikeus                                                   | Kutsutuista <mark>1/2</mark> henkilöä on allekirjoi |
| Asemavaltuutus                                                                      | Kutsuja                                             |
| Allekirjoita asiakirja                                                              | Visma Real Estate Oy                                |

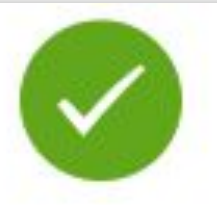

### opimusdokumentti' allekirjoitettu

ttanut asiakirjan.

bit tarkastella asiakirjan allekirjoituksen tilaa arkistosta.

Voimassa 21.10.2024

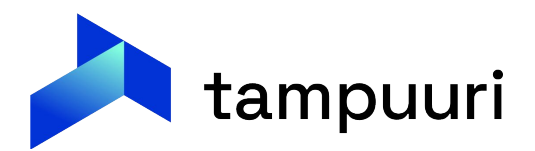

- Kun kaikki allekirjoittajat ovat allekirjoittaneet dokumentin, lähtee siitä kuittaus jokaisen sähköpostiin.
- Tämän jälkeen allekirjoitettu sopimus tulee myös näkyville sopimuksen liitteisiin ja liityyppi voidaan laittaa päivittymään automaattisesti, jotta se nousee myös asiakkaan katselmoitavaksi asukassivuille automaattisesti.

| S     | opimuksen muut tiedot                             |                           |                             |                                         |                        |       |
|-------|---------------------------------------------------|---------------------------|-----------------------------|-----------------------------------------|------------------------|-------|
| - mum | Sopimustiedot 🛛 Irtisanon<br>🍣 Päivitä 💢 Poista 💊 | ninen Erityisry<br>Lisää  | yhmä Vakuustiedot           | Loki Loki aikavälit L                   | litteet Huomiot        |       |
|       | Li                                                | ite                       |                             | Tiedosto                                |                        |       |
|       | Sopimusdo                                         | kumentti.pdf              | Sopimusdokumentti-c73b      | 0393d2a1643aebe3ffa3ae19<br>Muut toimir | 4811d.pdf              | Talle |
| n ti  | edot                                              |                           |                             |                                         |                        |       |
| na :  | Suje                                              | Sopimusdoku               | mentti.pdf                  |                                         |                        |       |
| ent   | tityyppi:                                         | Asukassivuso              | pimus 🗸                     | •                                       |                        |       |
| llel  | <br>kirjoituspyyntöön: Kyllä / <u>Av</u>          | <u>aa allekirjoituspy</u> | ryntö                       |                                         |                        |       |
| ot:   |                                                   |                           | Selaa                       |                                         |                        |       |
| 1     | Nimi                                              |                           | Koko (kt)                   | Тууррі                                  | Lisätty                |       |
|       | Sopimusdokumentti-<br>c73b393d2a1643aebe3ff       | a3ae194811d.pd            | <u>lf</u> 273,9169921875 kt | PDF (Adobe Acrobat)                     | 21.10.2024<br>12:52:49 |       |
|       | Conimus dokumontti ndf                            |                           | 50 40054500514              | PDF (Adobe Acrobat)                     | 21 10 2024             |       |

# Kysymyksiä?

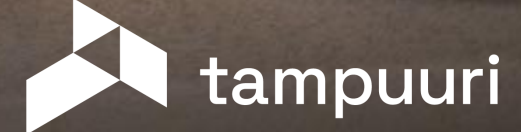

# Oletko tunnistanut asuttamisen prosessissa pullonkauloja, joihin kaipaisit helpotusta. Mitä ne ovat ja miten sujuvoittaisit niitä?

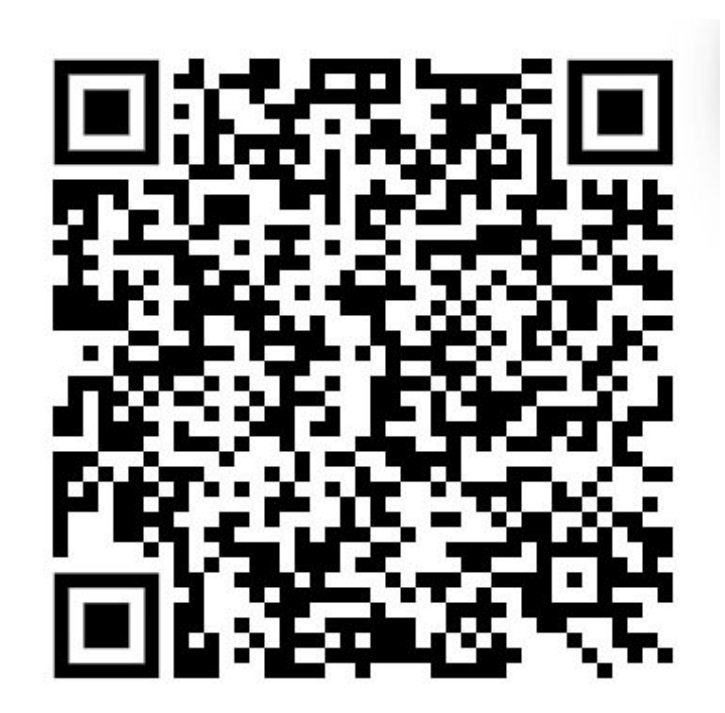

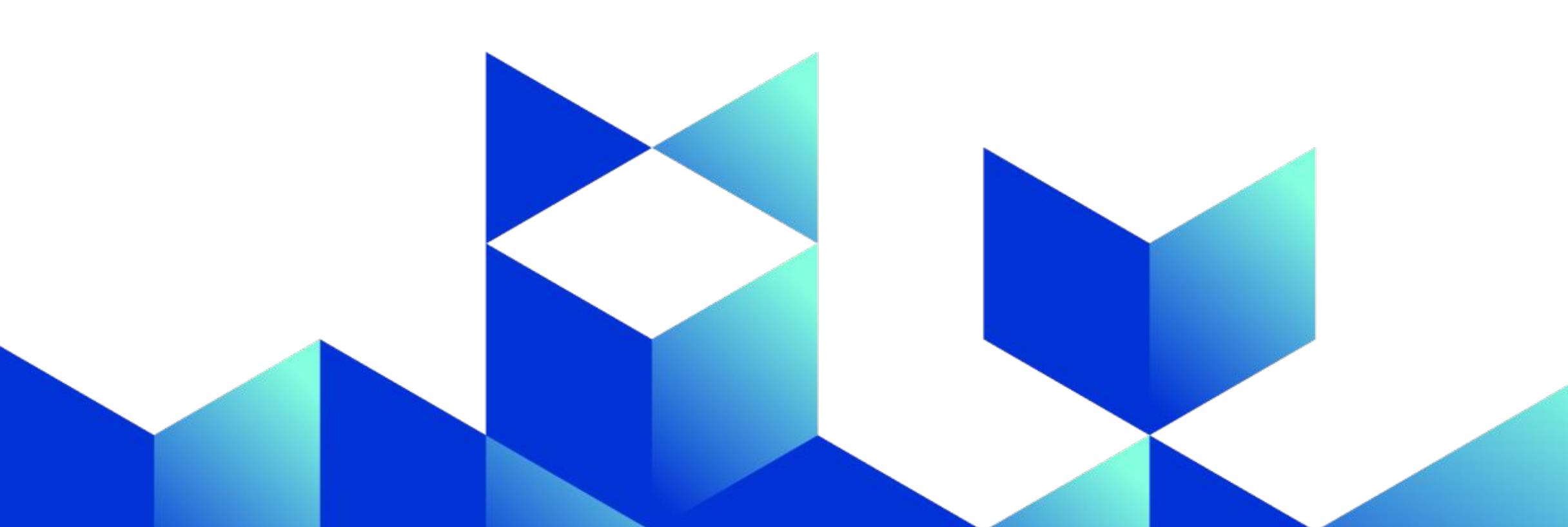

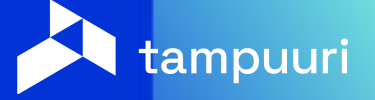

# Thank you!

tampuuri.fi

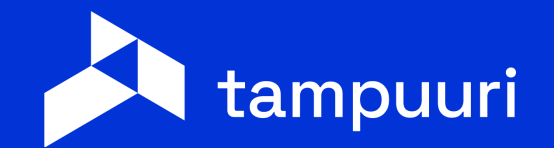

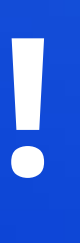